### GRAFIKGENERIERUNG

### LERNZIEL

Die Studierenden können nach der Bearbeitung dieses Moduls eine graphische Benutzungsoberfläche zur effizienten Prozessführung gestalten und umsetzen. Sie lernen dazu die Ziele der Prozessführung kennen. Sie verstehen die grundlegenden Konzepte der Darstellung und lernen verschiedene Darstellungstechniken kennen. Die Studierenden werden dadurch befähigt, eine gebrauchstaugliche und leistungsfähige graphische Benutzungsoberfläche in **PCS 7** zu generieren.

### **THEORIE IN KÜRZE**

Ein modernes Prozessleitsystem wie **PCS 7** bietet dem Bedienpersonal verschiedene bildschirmgestützte Fenster zum Prozess, über die alle Aufgaben der Prozessführung erledigen werden können. Aufgrund der Fülle der durch den Operator aufzunehmenden und zu verarbeitenden Information aus dem technischen Prozess ist zum einen eine Strukturierung der Informationen sinnvoll. Zum anderen sind bei Navigation und Darstellung bestimmte Regeln einzuhalten um eine Nahtstelle zum technischen Prozess herzustellen, die gut bedienbar ist und den Operator bei seinen vielfältigen Prozessführungsaufgaben möglichst gut unterstützt.

**PCS 7** unterstützt den Gestaltungsprozess der Prozessbilder zum Bedienen und Beobachten in mehrfacher Weise. Zum Ersten sind für viele der in der Basisautomatisierung verwendeten elementaren Bausteine und Einzelsteuerfunktionen Bediensymbole und Bedienpanels definiert, die eine projektweit einheitliche Interaktion mit ähnlicher technischer Ausrüstung erlauben. Zum Zweiten kann die Technologische Hierarchie genutzt werden, um die Informationsdarstellung günstig zu strukturieren.

Durch diese Struktur können sehr viele in anderen Systemen manuell durchzuführende Elemente des Bediensystems durch einen Generierungslauf automatisch und fehlerfrei erzeugt werden. Die zwei wesentlichen verbleibenden Aufgaben bei der Gestaltung der Prozessbilder sind zum einen die Darstellung der statischen Prozessstruktur (Behälter, Rohrleitungen usw.) zur besseren Orientierung und zum anderen das Einfügen von Elementen zur Navigation entlang von Prozessströmen auf einer Technologischen Hierarchieebene.

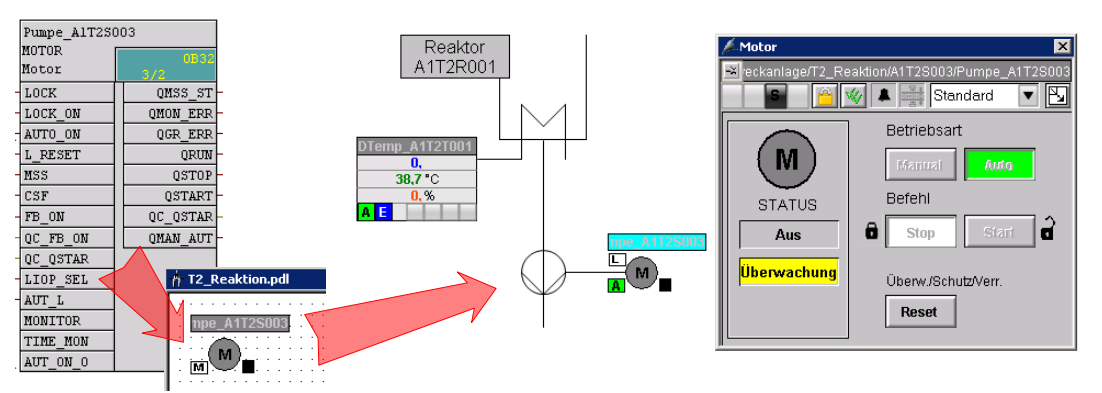

Abbildung 1: Von der Einzelsteuerfunktion zum Bedienbild

Durch den Generierungslauf werden für alle bedienbaren Bausteine einer hierarchischen Ebene Bildsymbole angelegt. Diese müssen anschließend lediglich verschoben und durch statische Elemente angereichert werden, um ein vollständiges Bedienbild für die hierarchische Ebene zu erhalten (siehe Abbildung 1).

### THEORIE

### ZIELE DER PROZESSFÜHRUNG

Die Aufgabe eines Operators einer verfahrenstechnischen Anlage ist es, den bestimmungsgemäßen Betrieb dieser Anlage wirtschaftlich und umweltverträglich durchzuführen. Diese Aufgabe wird Prozessführung genannt. Der Operator muss dabei eine gleichbleibend hohe Produktqualität und -menge (Ausbeute) bei einer möglichst geringen Menge an Ausschuss sicherstellen und dabei Störfaktoren wie schwankende Eigenschaften der eingesetzten Rohstoffe, Störungen in der Anlage oder schwankenden Durchsatz ausgleichen. Er muss dafür Sorge tragen, dass die Verfügbarkeit und Lebensdauer der Anlage maximiert wird. Darüber hinaus muss er sicherstellen, dass Emissionsgrenzwerte eingehalten werden und Energie- und Materialverbrauch minimiert werden [1].

Um diese Ziele zu erreichen, muss ein Operator ständig in der Lage sein, die Anlage zu überwachen, Störungen zu diagnostizieren und in den laufenden Prozess einzugreifen um Störungen zu beheben. Der Arbeitsplatz eines Operators ist der Leitplatz in einer Leitwarte. Dieser Leitplatz verfügt über sämtliche Anzeigen und Eingriffsmöglichkeiten, die der Operator zur Ausübung seiner Tätigkeit benötigt. Das Leitsystem stellt ihm dafür eine Benutzungsoberfläche zur Verfügung, mit der er seine Aufgaben seinen Fähigkeiten, Fertigkeiten und Bedürfnissen entsprechend erfüllen kann [1].

#### KONZEPTE DER DARSTELLUNG

Die Darstellung von Daten und Information auf der graphischen Benutzungsoberfläche hat entscheidenden Einfluss auf die Leistungsfähigkeit des Operators. Daher muss sie auf dessen Fähigkeiten, Fertigkeiten und Bedürfnisse abgestimmt sein. Dabei sind der Reihe nach die folgenden Fragen zu beantworten:

- 1. Für wen und wofür soll dargestellt werden?
- 2. Was soll dargestellt werden?
- 3. Wie soll dargestellt werden?

Diese Fragen hängen von der zu projektierenden Anlage ab und sind daher für das jeweilige Projekt zu beantworten. Die folgenden Aspekte müssen dabei jedoch stets betrachtet werden.

#### Organisation des Darzustellenden

Die darzustellenden Informationen und Daten müssen für die Darstellung geeignet organisiert werden. Es muss festgelegt werden, wie die vorhandenen Elemente gegliedert und geordnet sind, wie sie zusammenhängen und wie zwischen den Darstellungen navigiert werden kann. Dazu muss zum einen bestimmt werden, wie viele Informationen und Daten insgesamt dargestellt werden sollen (*quantitativer Aspekt*). Zum anderen muss festgelegt werden, welche Informationen und Daten gleichzeitig und gemeinsam dargestellt werden sollen (*qualitativer Aspekt*).

Dabei ist zu entscheiden, wie das Verhältnis von Neuem (Information, dynamischer Bildanteil) zu Bekanntem (Daten, statischer Bildanteil) sein soll. Anzustreben ist ein möglichst hoher Anteil von Information, aber mit ausreichend Daten um eine zutreffende und dem Zweck angemessene Interpretation der Information zu ermöglichen.

Als Ergebnis steht eine Aufteilung der Informationen und Daten auf die verschiedenen Bedienbilder. Nun muss noch definiert werden, wie der Operator von einem Bedienbild in ein anderes gelangt (*Navigation*).

#### Füllgrad

Je nach Benutzungsschnittstelle steht für die gleichzeitige Darstellung von Daten und Informationen nur eine beschränkte Fläche zur Verfügung. Um zu gewährleisten, dass die Informationen und Daten unter allen Betriebssituationen lesbar und unterscheidbar bleiben, darf nur ein gewisser Anteil dieser Fläche tatsächlich mit Zeichen belegt werden. Dieser Anteil wird als **Füllgrad** der Darstellung bezeichnet.

Der empfehlenswerte Füllgrad ist abhängig von der Art der Zeichen und Bildelemente sowie von der notwendigen Gliederung dieser Elemente. Er ist damit abhängig von der verwendeten Darstellungstechnik. So sollte der Füllgrad eines verfahrenstechnischen Fließbildes nicht mehr als 50 % betragen, für eine Meldeseite hingegen darf er bis zu 80 % erreichen [1].

#### Codierung

Durch die **Codierung** wird festgelegt, wie bestimmte Informationen dargestellt werden. Informationen können durch Farbe, Figur, Form, Ausdehnung, Richtung (Winkel), Lage und Dynamik (Blinken) codiert werden. Eine einheitliche Codierung erleichtert die Informationsaufnahme und –bewertung durch den Operator.

Eine gute Codierung zeichnet sich dadurch aus, dass sie eindeutig, unterscheidbar und widerspruchsfrei gegenüber bestehenden Konventionen ist. So sollte die Farbe Grün niemals für ein Signal STOP verwendet werden. Wird stattdessen zum Beispiel ein rotes Blinksignal als Codierung für STOP verwendet, so sollte diese Codierung durchgängig für die gesamte Benutzungsoberfläche verwendet werden. Auch sollte diese Codierung für keine andere Information mehr verwendet werden, um eine Verwechslung auszuschließen. Außerdem sollte eine gute Codierung sinnfällig sein, so dass sie vom Operator leicht zu erlernen und gut zu behalten ist.

#### Auffälligkeit

Eine zentrale Aufgabe der Benutzungsoberfläche ist die Lenkung der Aufmerksamkeit des Operators auf wichtige Informationen. Da auf einem Bedienbild üblicherweise verschiedene Informationen dargestellt werden, ist es sinnvoll diese Informationen entsprechend ihrer Relevanz und Priorität unterschiedlich auffällig zu gestalten. Dabei wird eine Information desto eher entdeckt, je auffälliger sie dargestellt wird. Zusätzlich kann der Operator anhand der Auffälligkeit erkennen, welche Information im Moment die größte Aufmerksamkeit erfordert. Tabelle 1 zeigt anhand einiger Beispiele die stufenweise Erhöhung der Auffälligkeit der Darstellung für verschiedene Informationen.

|                   | zunehme  | nde Auffä | lligkeit der | Mittel           | <b>`</b>                                                    |
|-------------------|----------|-----------|--------------|------------------|-------------------------------------------------------------|
|                   | К        | ombinatio | on der Mitte | el               | Anwendung                                                   |
| ^                 | Kontrast | Farbe     | Blinken      | akust.<br>Signal |                                                             |
| $\langle \rangle$ | hoch     | Х         | Х            | Х                | Alarm                                                       |
| lung              | hoch     | х         | х            | -                | Zustandsänderung (quittierungspflichtig)                    |
| r Darstel         | hoch     | Х         | -            | -                | Zustandsänderung (nicht quittierungspflichtig)              |
| keit de           | hoch     | Х         | -            | -                | Kurve von Prozesswerten                                     |
| Auffällig         | hoch     | Х         | -            | -                | Text in der Meldezeile                                      |
| Jende             | mittel   | -         | -            | -                | anwählbares oder bedienbares Objekt                         |
| zunehn            | niedrig  | -         | -            | -                | zur Zeit nicht anwählbares oder nicht<br>bedienbares Objekt |

Tabelle 1: Anwendung gestufter Auffälligkeit nach [1]

#### Konsistenz

Häufig kommt eine bestimmte Information in mehreren Darstellungen gleichzeitig vor. In diesem Fall ist es wichtig, dass diese Information in der gesamten Benutzungsschnittstelle **konsistent** dargestellt wird. Das bedeutet, dass die Information in sämtlichen Darstellungen identisch aussieht und sich identisch verhält. Es sind stets die gleichen Begriffe und Symbole zu verwenden. Die Bedienfolge sollte stets die gleiche sein, und auch die Reaktion des Systems auf Bedienungen sollte zeitlich und inhaltlich ähnlich sein.

#### DARSTELLUNGSTECHNIKEN

#### Grundstruktur der Anzeigefläche

Grundsätzlich sollte die Anzeigefläche für sämtliche Darstellungsarten gleich aufgebaut sein. Dies erleichtert dem Operator die Orientierung, die Informationsaufnahme und damit die Prozessführung.

Die dafür empfohlene Grundstruktur nach VDI 3699 [1] ist in Abbildung 2 dargestellt. Im oberen Bereich befindet sich eine Meldezeile, in der die aktuellsten Meldungen als Sammelmeldungen angezeigt werden. Darunter ist ein Übersichtsbereich, in dem die verfügbaren Darstellungen (zum Beispiel Prozessbilder in *PCS 7*) aufgelistet sind. Von hier aus kann jede Darstellung geöffnet werden. Den größten Teil der Anzeigefläche nimmt der Arbeitsbereich ein. Hier wird die aktuell ausgewählte Darstellung angezeigt. Der unterste Bereich enthält den Tastenbereich zur Auslösung allgemeiner Funktionen. Im Arbeitsbereich können zudem Fenster mit ergänzenden Informationen (zum Beispiel verschiedene Sichten der *PCS 7*- Bausteine) geöffnet werden. Alle Bereiche außer dem Arbeitsbereich sind reserviert und werden ständig angezeigt.

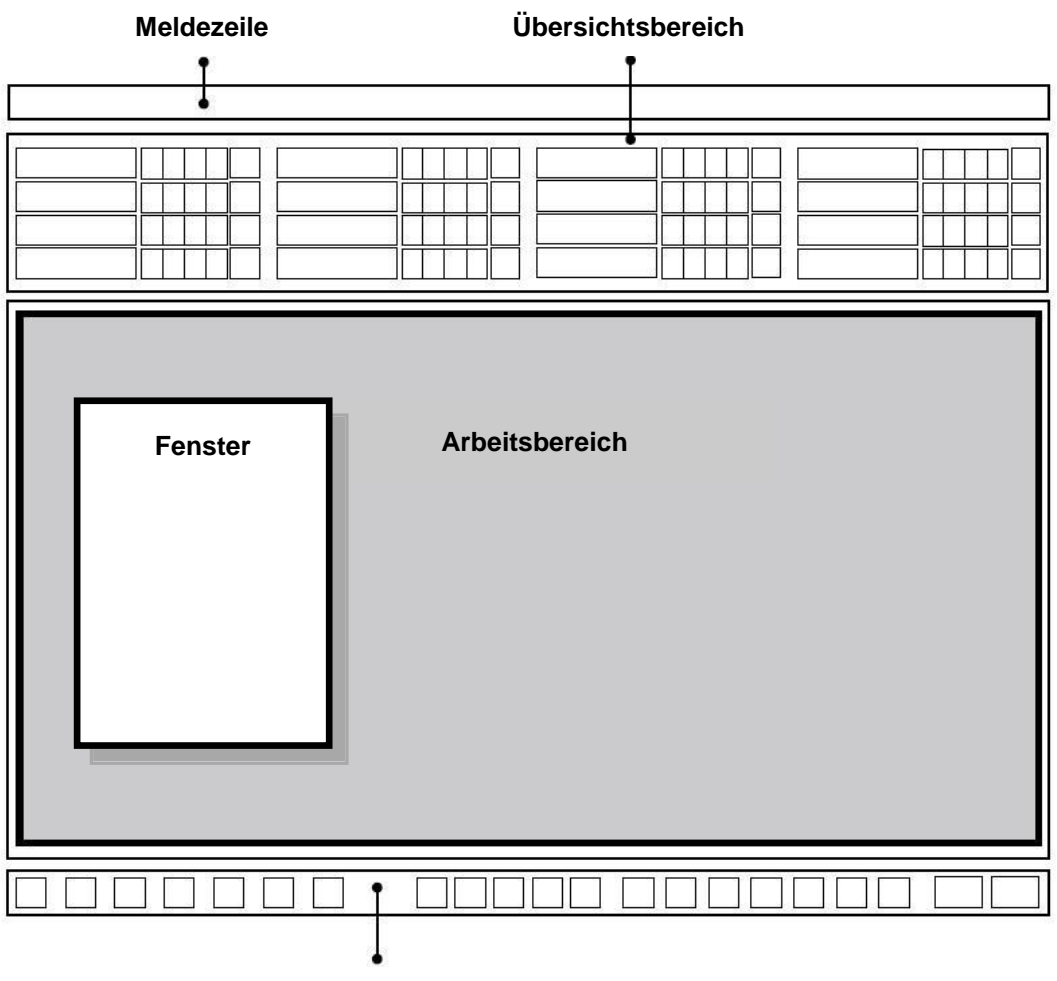

#### Tastenbereich

Abbildung 2: Grundstruktur einer Anzeigefläche

#### Fließbilder

Ein Fließbild ist eine "schematische Darstellung von Komponenten samt deren Verbindung durch (Fließ-) Linien zur Wiedergabe der Beziehungen in einer verfahrenstechnischen Anlage und der Leittechnik" [1]. Es gibt die Struktur der Anlage vereinfacht wieder und informiert über die Wege von Stoff-, Energie- und Signalströmen zwischen den verschiedenen Anlagenteilen. Mithilfe von Fließbildern werden verfahrens- und leittechnische Informationen dargestellt und Eingriffe in den Prozess ermöglicht.

Fließbilder bestehen aus statischen und dynamischen Elementen. Die statischen Bildelemente werden durch das *Grundbild* dargestellt. In diesem Grundbild befinden sich die dynamischen Bildelemente, die laufend aktualisiert werden.

Das statische Grundbild bildet den Kontext für die dynamischen Bildelemente, gibt also die Bedeutung der dargestellten Objekte und deren Beziehung untereinander wieder. Das Grundbild stellt sämtliche Daten dar, die während der Anzeige unverändert bleiben. Das sind der Bildhintergrund, die Überschriften und Beschriftungen sowie die Anlagenteile und Apparate (sofern sich deren Darstellung nicht ändern soll).

Die dynamischen Bildelemente geben die Informationen für die Prozessführung. **Anzeige**elemente stellen Änderungen, Verläufe und Beziehungen der Prozesswerte dar. Sie geben so den Zustand der Anlage, der Leittechnik oder des Prozesses wieder. **Auswahlund Bedienelemente** ermöglichen dem Operator Bedieneingriffe zur Prozesssteuerung. Zudem können häufig zusätzliche Informationen wie Funktionspläne oder Kurven als Fenster in das Fließbild eingeblendet werden.

Fließbilder werden wie folgt unterteilt:

- Leittechnische Fließbilder stellen nur Komponenten der Leittechnik wie Regler, Steller und Steuerungen als Symbole dar. Diese sind über Signalflusslinien miteinander verbunden.
- Verfahrenstechnische Fließbilder stellen Anlagenteile vereinfacht über Symbole graphisch dar. Dabei wird wiederum zwischen drei verschiedenen Arten unterschieden:
  - Ein *Grundfließbild* stellt Anlagen, Teilanlagen oder Anlagenteile lediglich in Form von Rechtecken dar. Diese sind über Fließlinien für Stoffe, Energie oder Energieträger miteinander verbunden.
  - Ein Verfahrensfließbild stellt ein Verfahren mithilfe von (vereinfachten) graphischen Symbolen dar. Die Symbole repräsentieren die entsprechenden Anlagenteile und sind durch Fließlinien miteinander verbunden.
  - Ein *Rohrleitungs- und Instrumentenfließbild* (R&I-Fließbild) stellt die technische Ausrüstung der Anlage durch graphische Symbole dar. Zusätzlich werden Messstellen, leittechnische Bausteine und Stellgeräte dargestellt. Die Symbole sind durch Linien für Rohrleitungen und Signalwege miteinander verbunden.

Fließbilder werden in **PCS 7** als **Prozessbilder** bezeichnet. Im Rahmen der Schritt-für-Schritt-Anleitung werden für die projektierte Anlage verschiedene Prozessbilder erstellt.

### **GRAFIKGENERIERUNG IN PCS 7**

**PCS 7** verfügt über ein umfangreiches Bedien- und Beobachtungssystem, das aus den folgenden Teilsystemen besteht [2]:

- Ein *Grafiksystem* zur Anzeige von Prozessinformationen und zur Prozessbedienung.
- Ein *Kurvensystem* zur Darstellung und Analyse von Zeitreihen gespeicherter Prozesswerte.
- Ein *Meldesystem* zum Diagnostizieren des Prozesses.
- Ein Protokollsystem zum Dokumentieren des Prozesses.
- Ein *Archivsystem* zum Speichern und Vorhalten von Prozesswerten, Meldungen und Protokollen.

In diesem Kapitel wird das Grafiksystem von *PCS* **7** vorgestellt. Das Meldesystem wird im folgenden Kapitel ,Alarmierung' eingehend behandelt.

Das Grafiksystem stellt die Anlage in einer Anlagenübersicht dar, zeigt Prozessbilder im Arbeitsbereich der Benutzungsoberfläche an, stellt Elemente zur Prozess- und Systembedienung zur Verfügung und zeigt Alarmzustände an. Die entsprechende Benutzungsoberfläche wird auf der Operator Station (OS) des Systems generiert. Die OS ist damit die zentrale Station für das Beobachten und Bedienen einer **PCS 7**- Anlage [2].

#### Projektierung der Benutzungsoberfläche in PCS 7

Die gewählte Technologische Hierarchie des Projektes bildet die Grundlage für die Organisation der Benutzungsoberfläche. Die angelegten Anlagen und Teilanlagen werden durch entsprechende Prozessbilder in der Benutzungsoberfläche abgebildet. Bild- und Verzeichnisnamen der Technologischen Hierarchie werden dabei automatisch übernommen. Im Prozessbetrieb werden im Übersichtsbereich die verfügbaren Prozessbilder entsprechend der Technologischen Hierarchie dargestellt.

Die Prozessbilder eines Projekts werden zunächst an der entsprechenden Stelle in der Technologischen Hierarchie angelegt und einer OS zugeordnet. Danach muss die OS übersetzt werden. Anschließend können die Prozessbilder im **Graphics Designer** des **WinCC Explorers** projektiert werden. Der **Graphics Designer** ist ein Editor, in dem statische und dynamische Bildelemente eingefügt, angeordnet, verschalten und miteinander verbunden werden können.

#### Projektierung der Prozessbilder in PCS 7

Bedienbare und beobachtbare technologische Bausteine aus den **PCS 7**- Bibliotheken verfügen bereits entsprechende graphische Darstellungen, sogenannte **Bausteinsymbole**. Diese werden bei der Projektierung der Prozessbilder automatisch in das entsprechende Bild eingefügt. Bausteinsymbole stellen die wichtigsten Informationen über den repräsentierten Baustein überblicksartig im Prozessbild dar.

Über die Bausteinsymbole können verschiedene vorkonfigurierte **Bildbausteine** (*Faceplates*) aufgerufen werden, die sich als Fenster im Arbeitsbereich öffnen. Bildbausteine sind dynamische Bildelemente, die mit den Parametern des dargestellten Bausteins verbunden sind und automatisch aktualisiert werden. Sie ermöglichen dem Operator eine umfassende Beobachtung und Bedienung des zugehörigen technologischen Bausteins. Je nach Bausteintyp existieren für die zugehörigen Bildbausteine verschiedene *Sichten*. Diese Sichten ermöglichen den Zugriff auf Parameter für ganz bestimmte Aufgaben. So gibt es neben der Standardsicht häufig eine Parametersicht zum Parametrieren, eine Meldesicht zum Diagnostizieren oder eine Grenzensicht zur Einstellung der Bediengrenzen des Sollwerts. Welche Sichten angeboten werden, hängt von dem repräsentierten technologischen Baustein ab.

Weitere dynamische Standardobjekte werden vom **Graphics Designer** bereitgestellt und können manuell eingefügt werden. Diese Objekte können direkt mit den Anschlüssen der Bausteine in den CFC- und SFC-Plänen verschaltet werden und so das gewünschte dynamische Verhalten realisieren. Beispiele für Standardobjekte sind Eingabe- und

Ausgabefelder zur Eingabe und Anzeige von Werten, Zustandsanzeigen zur Anzeige binärer Zustände eines Objekts sowie Balken zur relativen Darstellung von Werten.

Zusätzlich stehen im *Graphics Designer* verschiedene Bibliotheken mit vorgefertigten Grafikelementen wie Rohrleitungen oder Ventilen zur Verfügung, aus denen das statische Grundbild erstellt werden kann. Alternativ können eigene auch Grafiken erstellt und verwendet werden.

In der nachfolgenden Schritt-für-Schritt-Anleitung wird auf weitere Eigenschaften und Fähigkeiten des **Graphics Designers** eingegangen. Außerdem werden einige weitere wichtige Werkzeuge von **WinCC** vorgestellt.

### LITERATUR

- [1] VDI 3699 (Ausg. 2005-05): Prozessführung mit Bildschirmen.
- [2] SIEMENS (2009): Prozessleitsystem PCS 7: OS Prozessführung (V7.1)

### SCHRITT-FÜR-SCHRITT-ANLEITUNG

#### AUFGABENSTELLUNG

In dieser Aufgabe wird nach einigen Voreinstellungen im *SIMATIC Manager* die Operator Station (OS) erstellt.

Es sollen ein Übersichtsbild der Mehrzweckanlage und jeweils ein Bild zum Edukttank B003, zum Reaktor R001 und zum Produkttank B001 erstellt werden.

#### LERNZIEL

In diesem Kapitel lernt der Studierende:

- Generierung der Operator Station (OS) im SIMATIC Manager
- die Projektierungsumgebung WinCC kennen
- die Bilderstellung mit dem Graphics Designer

#### PROGRAMMIERUNG

 Bevor wir beginnen Bilder einzufügen, werden in der Technologischen Sicht die ganz am Anfang bei der Projekterstellung vom Assistenten eingefügten Bilder aus Ebene 4 entfernt. In unserem Projekt wollen wir nur Bilder in Hierarchieebene 2 und 3 verwenden.

 $(\rightarrow Bild(6) \rightarrow Löschen)$ 

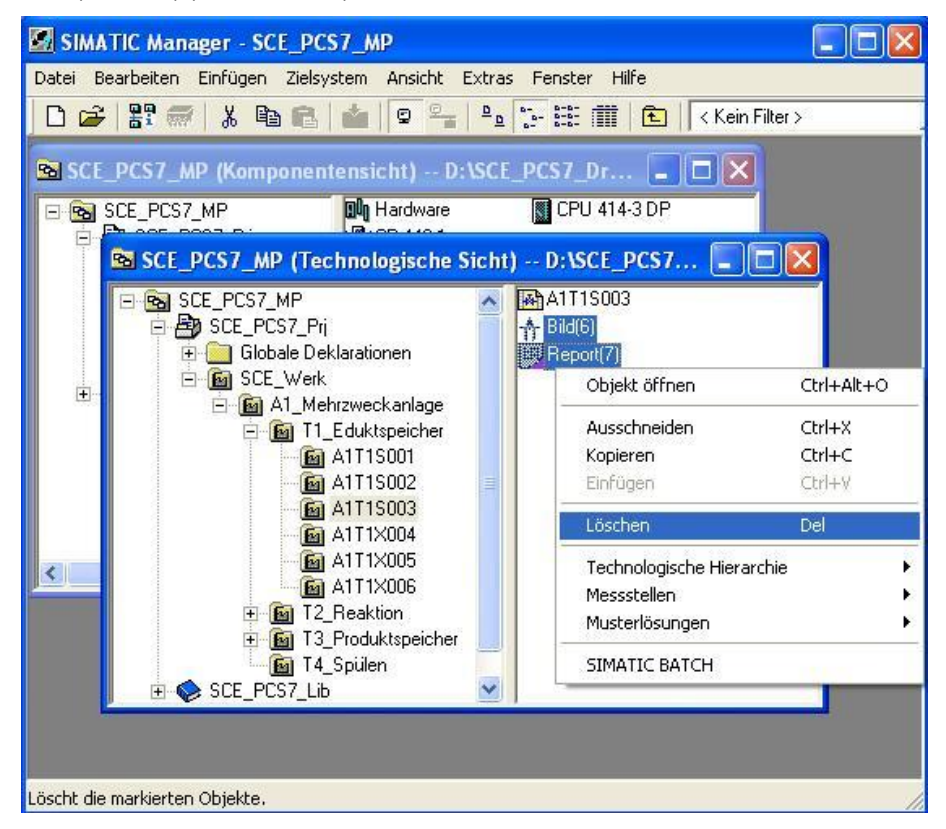

2. Ebenso löschen wir das Bild in Ebene 1. ( $\rightarrow$  Bild(3) $\rightarrow$  Löschen)

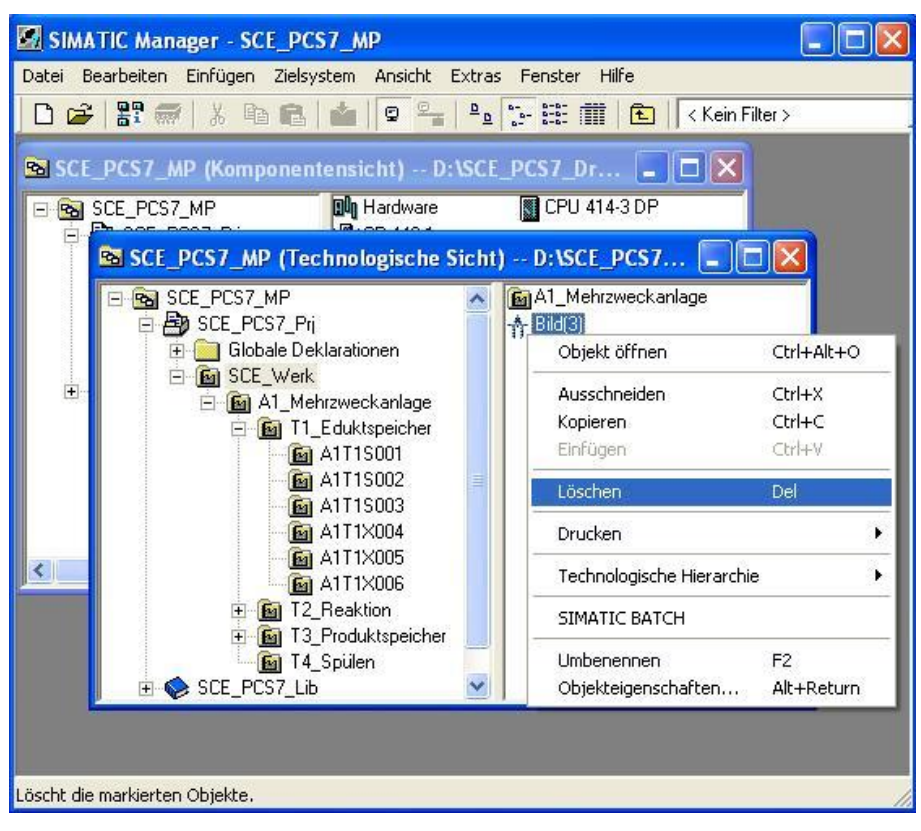

 Nun können wir das bereits angelegte ,Bild(4)' im Ordner ,A1\_Mehrzweckanlage' bearbeiten. (→ Bild(4) → Objekteigenschaften)

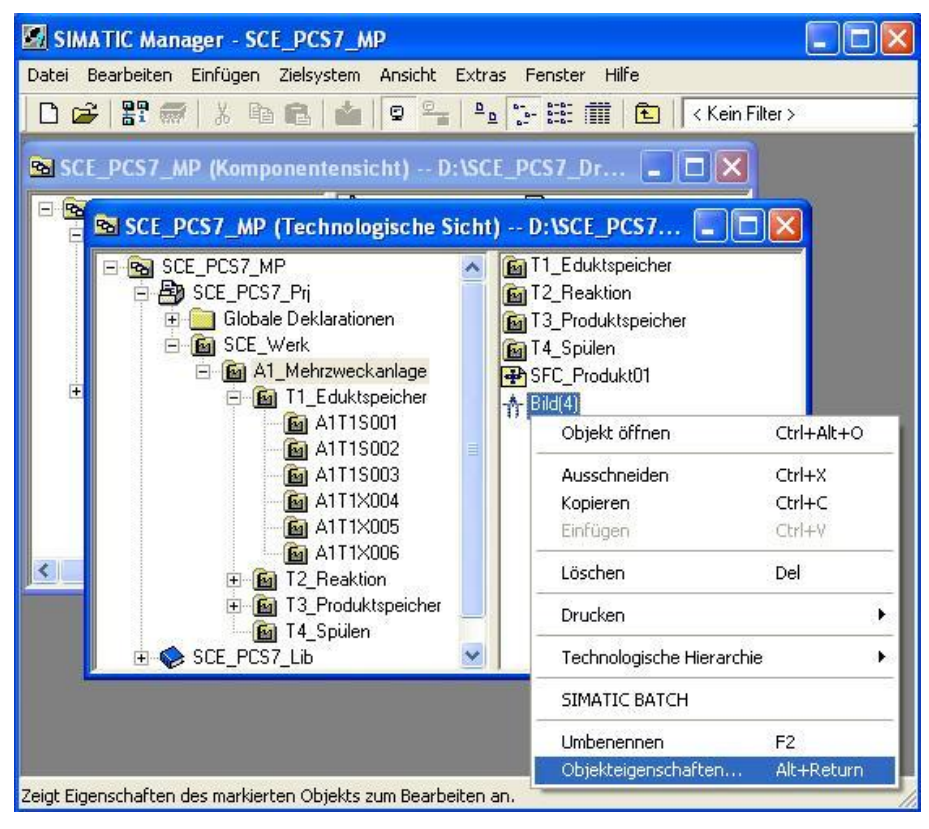

 Bei den allgemeinen Eigenschaften ändern wir den Namen des Bildes auf den Namen des Ordners. (→ Allgemein → A1\_Mehrzweckanlage)

| Eigenschaften - WinCo        | C-Bild: Bild(4) 🛛 🔀                          |
|------------------------------|----------------------------------------------|
| Allgemein Bausteinsymb       | ole                                          |
| Name:                        | A1_Mehrzweckanlage                           |
| Pfad:                        | SCE_PCS7_Pri\OS(2)\GraCS\Bild(4).Pdl         |
| Technologischer Pfad:        | SCE_PCS7_Prj\SCE_Werk\A1_Mehrzweckanlage     |
| Speicherort<br>des Projekts: | D:\SCE_PCS7_Dresden\Projekte\SCE_PCS7\SCEPrj |
| Autor:                       |                                              |
| Erstellt:                    |                                              |
| Zuletzt geändert am:         |                                              |
| Kommentar:                   |                                              |
|                              |                                              |
| OK Überneh                   | menAbbrechen                                 |

5. In den Bildern können Bausteinsymbole zu einigen Bausteinen in den CFC-Plänen automatisch erstellt werden. Mit einem Klick auf solch ein Bausteinsymbol im Runtime kann dann das so genannte Faceplate zu diesem Baustein geöffnet werden. Hier stellen wir ein, dass die Bausteinsymbole unter Berücksichtigung der Hierarchie angelegt werden.

(  $\rightarrow$  Bausteinsymbole  $\rightarrow$  Bausteinsymbole aus der Technologischen Hierarchie ableiten  $\rightarrow$  OK)

| Eigenschaften - WinCC-Bild: Bild(4)                         |  |
|-------------------------------------------------------------|--|
| Allgemein Bausteinsymbole                                   |  |
|                                                             |  |
| Bausteinsymbole aus der Technologischen Hierarchie ableiten |  |
|                                                             |  |
|                                                             |  |
|                                                             |  |
|                                                             |  |
|                                                             |  |
|                                                             |  |
|                                                             |  |
|                                                             |  |
|                                                             |  |
|                                                             |  |
| UK Ubernehmen Abbrechen                                     |  |

 Nun müssen noch die fehlenden Bilder in Ebene 3 eingefügt und dann entsprechend umbenannt werden. (→ T2\_Reaktion → Neues Objekt einfügen → Bild)

| 🛃 SIA       | MATIC Manager - SCE_PCS7_MP                                                                                                    |                                                   |                                                                                                    |                                   |        |            |               |        |      |  |
|-------------|----------------------------------------------------------------------------------------------------|---------------------------------------------------|----------------------------------------------------------------------------------------------------|-----------------------------------|--------|------------|---------------|--------|------|--|
| Datei       | Bearbeiten Einfügen Zielsystem #                                                                                                    | Ansicht Extr                                      | as Fenster                                                                                                    | Hilfe                             |        |            |               |        | -    |  |
|             | 2 🗄 🛲 🐰 📾 🛍 🕌                                                                                                    | g 🖳 🖻                                             | o 🔭 👬                                                                                                    | 1 🖻 🔽                             | < Kein | Filter >   | -             | V0     |      |  |
| <b>€</b> 50 | E PCS7_MP (Komponentensic)<br>SCE_PCS7_MP (Technologis<br>SCE_PCS7_MP<br>SCE_PCS7_MP<br>Globale Deklarationen<br>Globale Deklarationen<br>Globale Dek | age<br>cher<br>Ausschneid<br>Kopieren<br>Einfügen | E PCS7 Dr<br>D:ISCE J<br>MAIT2H003<br>MAIT2H004<br>MAIT2H005<br>MAIT2H005<br>MAIT2H005<br>MAIT2H005<br>MAIT2H005<br>MAIT2H005<br>MAIT2H005<br>MAIT2H005 | Ctrl+X<br>Ctrl+V<br>Ctrl+V<br>Del |        |            |               |        |      |  |
|             | 🙆 A1T2H0<br>🛅 A1T2H0                                                                                                    | Neues Obje                                        | ekt einfügen                                                                                                    |                                   | •      | Hierarchie | ordner        |        | 1    |  |
|             | 🙆 A1T2H0<br>🚱 A1T2H0                                                                                                    | Drucken                                           |                                                                                                    |                                   | ×      | CFC        |               |        | 1    |  |
|             | A1T2L0                                                                                                    | Technologis                                       | sche Hierarchie                                                                                                    | 8                                 |        | SFC        | -             |        | -88  |  |
|             |                                                                                                    | Messstellen                                       | 1                                                                                                    |                                   |        | Zusatzunt  | erlage        |        |      |  |
|             | -                                                                                                    | muscenosu                                         | ngen                                                                                                    |                                   |        | Report     |               |        |      |  |
|             | -                                                                                                    | SIMATIC BA                                        | ATCH                                                                                                    |                                   | -      |            |               | 100000 | - 11 |  |
|             |                                                                                                    | Umbenenne                                         | en                                                                                                    | F2                                | -      | Ausrustur  | igseigenschal | ten    | -    |  |
|             |                                                                                                    | Objekteiger                                       | nschaften                                                                                                    | Alt+Return                        | n      | Ausrüstur  | ngseigenschaf | ťt     |      |  |

 Als Ergebnis haben wir in den Ordnern ,A1\_Mehrzweckanlage', ,T1\_Eduktspeicher', ,T2\_Reaktion', ,T3\_Produktspeicher' und in,T4\_Spülen' jeweils ein Bild mit dem Namen des Ordners. Nun werden in all diesen Bildern die Bausteinsymbole erzeugt.

 $(\rightarrow A1\_Mehrzweckanlage \rightarrow Technologische Hierarchie \rightarrow Bausteinsymbole erzeugen/aktualisieren)$ 

| 📓 SIMATIC Manager - Si          | CE_PCS7_MP                                 |                            |                                                                              |
|---------------------------------|--------------------------------------------|----------------------------|------------------------------------------------------------------------------|
| Datei Bearbeiten Einfügen       | Zielsystem Ansicht E                       | dras Fenster H             | ilfe                                                                         |
| 🗋 🗅 😅   🏪 🛲   🐰 🖣               |                                            |                            | E Kein Filter >                                                              |
| SCE_PCS7_MP (Kom                | ponentensicht) D:V                         | SCE_PCS7_Dr.               |                                                                              |
| E SCE_PCS7_MP                   | (Technologische Sich                       | t) D:\SCE_PO               | Einstellungen                                                                |
| □ SCE_PCS7_M<br>□ By SCE_PCS1   | P<br>7_Prj                                 | T1_Eduktspi                | Konsistenz prüfen<br>Prüfprotokoll anzeigen                                  |
| E-Good                          | e Deklarationen<br>Werk<br>Mehrzweckanlage | T3_Produkts                | Bausteinsymbole erzeugen/aktualisieren<br>Protokoll Bausteinsymbole anzeigen |
|                                 | Ausschneiden<br>Kopieren<br>Einfügen       | Ctrl+X<br>Ctrl+C<br>Ctrl+V | AS-Zuordnung ändern<br>OS-Zuordnung ändern<br>Zuordnung aufheben             |
| ⊕ 🍫 SCE_PCS                     | Löschen                                    | Del                        | Diagnosebilder erzeugen/aktualisieren<br>Protokoll Diagnosebilder anzeigen   |
|                                 | Neues Objekt einfügen                      |                            | Projektierte Objekte                                                         |
| <                               | Drucken                                    | ٢                          | Im Multiprojekt abgleichen                                                   |
|                                 | Technologische Hierarch                    | ie 🕨                       | Verknüpfung aufheben                                                         |
|                                 | Messstellen                                | •                          | 1                                                                            |
|                                 | Musterlösungen                             | •                          |                                                                              |
|                                 | SIMATIC BATCH                              |                            |                                                                              |
| Erzeugt/aktualisiert Bausteins- | Umbenennen<br>Objekteigenschaften          | F2<br>Alt+Return           |                                                                              |

8. Im folgenden Dialog lassen wir alle Bilder angehakt und wählen die Namensbestandteile des AKZ für die Objektbezeichnung der Variablen. Hier wird dafür nur der Planname eingetragen.

Die Anzahl der mit einbezogenen unterlagerten Hierarchie-Ebenen soll 1 sein. Der Status der Erzeugung von Bausteinsymbolen wird dann angezeigt.

 $(\rightarrow \text{Plan} \rightarrow \text{Einbezogenen unterlagerte Hierarchie-Ebenen 1} \rightarrow \text{OK})$ 

| Bausteinsymbole erzeugen/aktualisieren                                                                                                    |                     |
|----------------------------------------------------------------------------------------------------|---------------------|
| Für folgende Bilder werden Bausteinsymbole erzeugt bzw. aktual<br>SCE_Werk\A1_Mehrzweckanlage\A1_Mehrzweckanlage<br>SCE_Werk\A1_Mehrzweckanlage\T1_Eduktspeicher\T1_Ed<br>SCE_Werk\A1_Mehrzweckanlage\T2_Beaktion\T2_Beaktion | isiert:<br>uktspeid |
| SCE_Werk\A1_Mehrzweckanlage\T3_Produktspeicher\T3_F  SCE_Werk\A1_Mehrzweckanlage\T4_Spülen\T4_Spülen                                                                                                    | Produkts            |
| Die Objektbezeichnung TAG besteht aus folgenden<br>Namensbestandteilen des AKZ:                                                                                                    |                     |
| Plan                                                                                                    | •                   |
| Einbezogene unterlagerte Hierarchie-Ebenen:                                                                                                    | 1 🔹                 |
| OK Übernehmen Abbrechen Hi                                                                                                    | lfe                 |

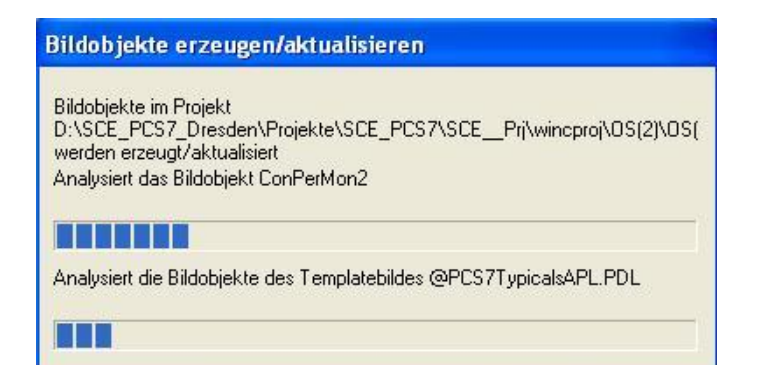

 Die Operator Station (OS) muss danach neu übersetzt werden. In dem Protokoll kann man sehen, welcher Bildbaustein in welchem Bild angelegt wurde. (→ Ja)

| į | Um eine später eventuell notwendige automatische Korrektur<br>der WinCC-Bildverschaltungen zu gewährleisten, müssen Sie<br>anschließend die beteiligten Operator Stationen übersetzen,<br>bevor Sie Änderungen an den Namensbestandteilen der<br>beteiligten Prozessvariablen (AKZ, Plannamen,)<br>vornehmen. |
|---|----------------------------------------------------------------------------------------------------|
|   | <u>N</u> ein                                                                                                    |

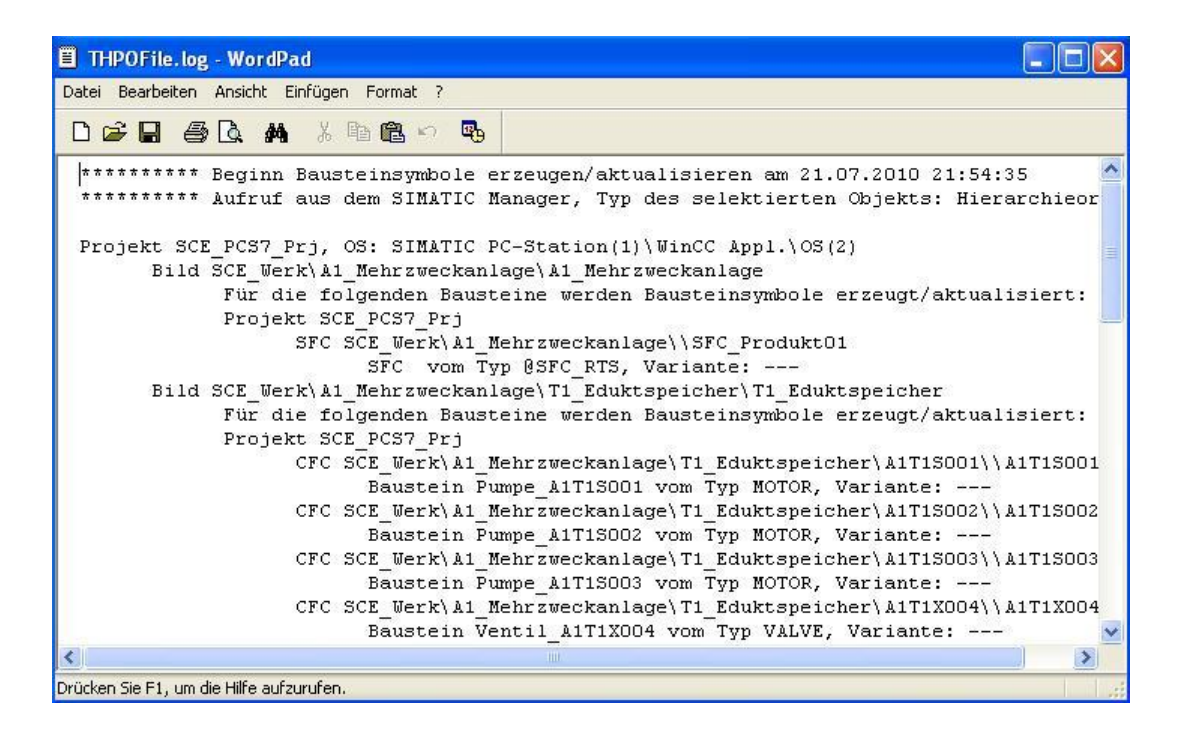

10. Nachdem die Bilder in der Technologischen Sicht angelegt und dort die Bausteinsymbole angelegt wurden, können wir in der Komponentensicht mit dem Übersetzen der Operator Station (OS) beginnen.

(  $\rightarrow$  Komponentensicht  $\rightarrow$  SIMATIC PC-Station(1)  $\rightarrow$  Zielsystem  $\rightarrow$  Objekte übersetzen und laden)

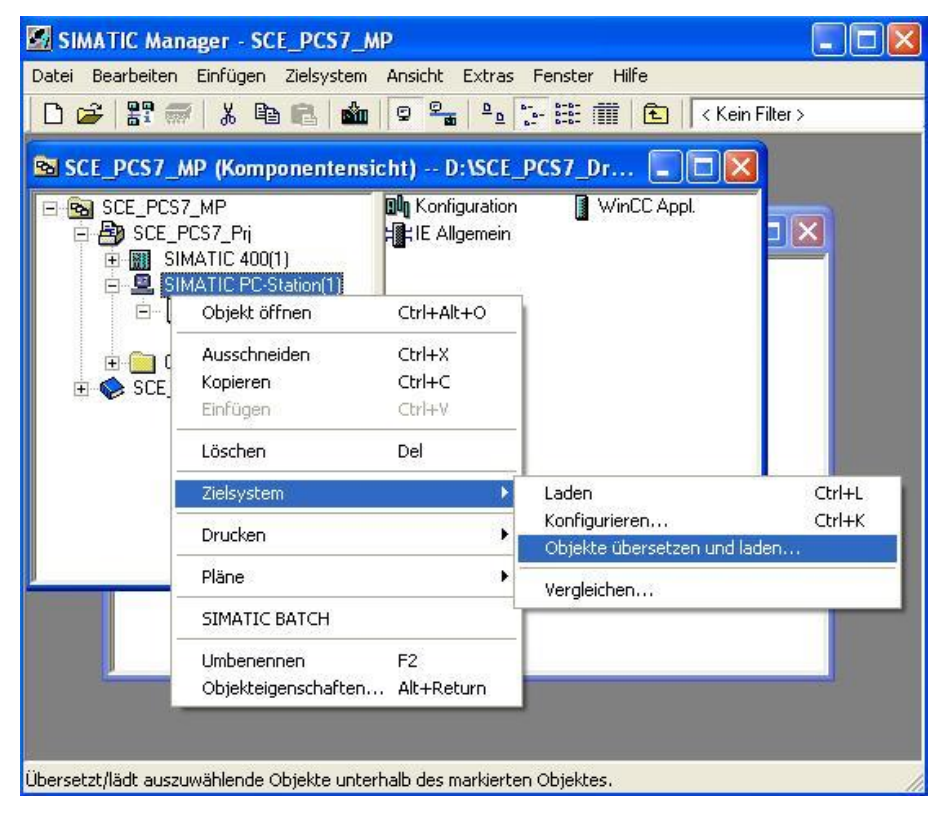

- 11. Vor dem Übersetzungslauf müssen wir noch die Einstellungen für die OS wählen.
  - $(\rightarrow OS(2) \rightarrow bearbeiten)$

| iswahltabelle:                       |                                       |                                           |                   |             |
|--------------------------------------|---------------------------------------|-------------------------------------------|-------------------|-------------|
| Dbjekte                              | Status                                | Betriebszustand                           | Übersetzen        | Laden       |
| - 🖳 SIMATIC PC-Station(1)            |                                       |                                           |                   |             |
| 🕅 Konfiguration                      | unbestimm                             | nt                                        |                   |             |
| 🖃 - 🚦 WinCC Appl.                    |                                       |                                           |                   |             |
| Cerbindungen                         | unbestimm                             | nt                                        |                   |             |
| 💋 <mark>05(2)</mark>                 |                                       | Nicht geöffnet                            |                   |             |
|                                      |                                       |                                           |                   |             |
| Einstellungen für Übersetzen/Laden A | tualisieren<br>Status Betriebszustand | Protokoll anzeigen<br>Einzelobjekt Gesamt | Objekte markieren | lle abwähle |

12. Bei der Zuordnung der Bereiche zu einer OS ist in unserem Fall (mit nur einer OS) nichts einzustellen. (→ Weiter)

| lierarchie                  | Bereich            | OS Zuordnung                            | Kommentar                                        |
|-----------------------------|--------------------|-----------------------------------------|--------------------------------------------------|
| SCE_Werk\A1_Mehrzweckanlage | A1_Mehrzweckanlage | SIMATIC PC-Station(1)\WinCC Appl.\OS(2) | Mehrzweckanlage zur Schulung von Prozessleittech |
|                             |                    |                                         |                                                  |
|                             |                    |                                         |                                                  |
|                             |                    |                                         |                                                  |
|                             |                    |                                         |                                                  |
|                             |                    |                                         |                                                  |
|                             |                    |                                         |                                                  |
|                             |                    |                                         |                                                  |

 Im nächsten Fenster wählen wir den Dialog um eine Netzverbindung auswählen zu können. ( → Netzverbindung auswählen)

| perator stationen und bereiche: | S7-Programme und | Netzverbindungen: |             |                     |                      |
|---------------------------------|------------------|-------------------|-------------|---------------------|----------------------|
| - 🗹 🥐 OS(2)                     | S7-Programm      | V Subnetz         | Subnetz-Typ | WinCC Unit          | Adresse Stations-Nr. |
| 🔤 🗹 📓 A1_Mehrzweckanlage        | 57-Programm(*    | ) 1 Ethernet(1    | ) Ind. Eth. | Industrial Ethernet | 08.00.06.01          |
|                                 |                  |                   |             | , <b>L</b>          |                      |
|                                 |                  |                   |             |                     |                      |
|                                 | <                |                   |             |                     | 1                    |

14. Hier wählen wir als WinCC Unit TCP/IP. Die Adresse wird dann aus der Hardwarekonfiguration automatisch richtig übernommen.

 $(\rightarrow WinCC Unit \rightarrow TCP/IP \rightarrow OK)$ 

| iubnetz 🚽   | Subnetz-Typ | WinCC Unit                         | Adresse         | Stations-Nr. | Segment-Nr. | Baugruppenträger-Nr. | Steckplatz-Nr |
|-------------|-------------|------------------------------------|-----------------|--------------|-------------|----------------------|---------------|
| Ethernet(1) | Ind. Eth.   | TCP/IP 💌                           | 192.168.0.1     |              |             | 0                    | 3             |
|             |             | Industrial Ethe<br>Industrial Ethe | met<br>met (II) |              |             |                      |               |
|             |             | TGE71                              |                 |              |             |                      |               |
|             |             |                                    |                 |              |             |                      |               |
|             |             |                                    |                 |              |             |                      |               |
|             |             |                                    |                 |              |             |                      |               |
|             |             |                                    |                 |              |             |                      |               |
|             |             |                                    |                 |              |             |                      |               |
|             |             |                                    |                 |              |             |                      |               |
|             |             |                                    |                 |              |             |                      |               |
|             |             |                                    |                 |              |             |                      |               |
|             |             |                                    |                 |              |             |                      |               |

15. Nachdem Bereichszuordnung, OS-Zuordnung und die Netzverbindung nochmals überprüft wurden gehen wir weiter. ( → Weiter)

|                          | 57-Programme und Netzverbindungen:                        |
|--------------------------|-----------------------------------------------------------|
| - 🗹 🥐 OS(2)              | S7-Programm 🕢 V Subnetz Subnetz-Typ WinCC Unit Adress     |
| 🔤 🗹 🛐 A1_Mehrzweckanlage | 🗊 S7-Programm(1) 1 Ethernet(1) Ind. Eth. TCP/IP 192.168.0 |
|                          |                                                           |
|                          |                                                           |
|                          |                                                           |
|                          |                                                           |
|                          |                                                           |

- 16. In der darauf folgenden Auswahl können wir den Übersetzungsumfang wählen.
  - (  $\rightarrow$  Variablen und Meldungen  $\rightarrow$  SFC-Visualisierung  $\rightarrow$  Picture Tree  $\rightarrow$  Gesamte OS  $\rightarrow$  mit Urlöschen  $\rightarrow$  Übernehmen)

| ✓ SFC-Visualisierung     ✓ Mit Verschaltungspartner (SFC Option )       ✓ Picture Tree     ✓ Serverdaten erzeugen       Umfang     ✓ mit Urlöschen | Daten<br>🔽 Variablen und Meldungen | Weitere Optionen<br>Minimaler Erfassungszyklus der Archivvariablen:<br>1 Sekunde 💌 |
|----------------------------------------------------------------------------------------------------|------------------------------------|------------------------------------------------------------------------------------|
| Picture Tree     Serverdaten erzeugen Umfang     Gesamte OS     V mit Urlöschen                                                                    | ✓ SFC-Visualisierung               |                                                                                    |
| Umfang<br>© Gesamte OS 🔽 mit Urlöschen                                                                                                    | Picture Tree                       |                                                                                    |
| 🕫 Gesamte DS 🛛 🔽 mit Urlöschen                                                                                                    | Umfang                             | Serverdaten erzeugen                                                               |
| C Anderungen                                                                                                    | Gesamte OS                         | chen                                                                               |

17. Da bei unserer Anlage die Operator Station (OS) auf dem Engineering System (ES) gestartet wird, soll hier nur Übersetzen und nicht Laden angewählt werden. Nach dem Starten des Übersetzungslaufs wird der Hinweis mit Ja bestätigt. (→ Starten → Ja)

| Objekte übersetzen und laden                         |                                                                                      |                                            |                |                       |              |
|------------------------------------------------------|--------------------------------------------------------------------------------------|--------------------------------------------|----------------|-----------------------|--------------|
| uswahltabelle:                                       |                                                                                      |                                            |                |                       |              |
| Objekte                                              | Status                                                                               | Betriebszus                                | tand           | Übersetzer            | h Laden      |
| - 🧕 SIMATIC PC-Station(1)                            |                                                                                      |                                            |                | <b>V</b>              |              |
| 🕅 Konfiguration                                      | unbestin                                                                             | nmt                                        |                |                       |              |
| 🖃 - 🚺 WinCC Appl.                                    |                                                                                      |                                            |                | ×                     |              |
| Cerbindungen                                         | unbestin                                                                             | nmt                                        |                |                       |              |
| 🇾 OS(2)                                              |                                                                                      | Nicht geöffn                               | et             |                       |              |
|                                                      | Lesamtubersetzen<br>Ein Gesamtuaden ist<br>nicht in RUN sind.<br>Möchten Sie fottfah | bei US).<br>: nur möglich, wenn d<br>iren? | ie Zielsysteme |                       |              |
| Einstellungen für Übersetzen/Laden — 📋 Aktualisieren |                                                                                      | Protokoll anzeigen                         |                | – Objekte markieren – |              |
| Bearbeiten Prüfen Status                             | Betriebszustand                                                                      | Einzelobjekt                               | Gesamt         | Alle anwählen         | Alle abwähle |
| Nur übersetzen 🔽 Kein Laden bei Übersetz             | zungsfehler                                                                          |                                            | 14             |                       |              |
| Starten Schließen                                    |                                                                                      |                                            |                |                       | Hilfe        |

18. Am Ende werden in einem Protokoll Fehler und Warnungen angezeigt. Wir schließen das Fenster. ( $\rightarrow$ )

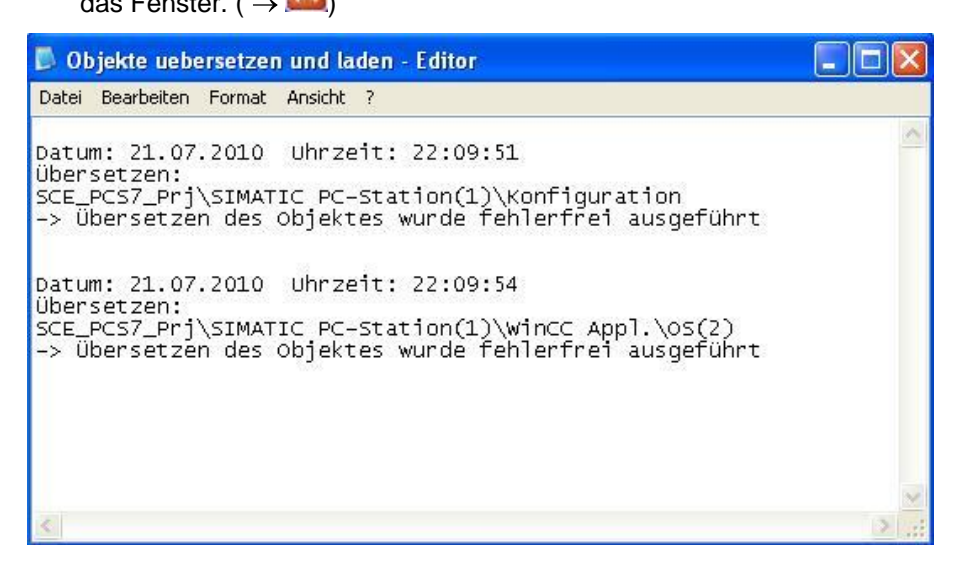

- 19. Zur weiteren Bearbeitung öffnen wir dann die OS aus der Komponentensicht.
  - $(\rightarrow OS(2) \rightarrow Objekt öffnen)$

| SIMATIC Manager - SCI                                                                | _PCS7_MP                                                                                                    |                                              |   |  |
|--------------------------------------------------------------------------------------|----------------------------------------------------------------------------------------------------|----------------------------------------------|---|--|
| Datei Bearbeiten Einfügen                                                            | Zielsystem Ansicht Extras                                                                                                   | Fenster Hilfe                                |   |  |
| 🗅 🤪 🚼 🐖 👗 🖻 💼 🏜 🔍 🐾 🏝 😳 🖽 🏥 💼 < Kein Filter >                                        |                                                                                                    |                                              |   |  |
| SCE_PCS7_MP (Komp                                                                    | onentensicht) D:\SCE                                                                                                    | _PCS7_Dr                                     | 3 |  |
| SCE_PCS7_MP<br>- A SCE_PCS7_Pri<br>- SIMATIC 400(1<br>- SIMATIC PC-SI<br>- WinCC App | -*-A1_Mehrzwe<br>-*-T1_Eduktspe<br>-*-T3_Produkts<br>ation(1) -*-T4_Spülen<br>I.                                            | ckanlage<br>eicher -∱ T2_Reaktion<br>peicher |   |  |
| 🛨 🧰 Globale Dekl                                                                     | Objekt öffnen                                                                                                    | Ctrl+Alt+O                                   |   |  |
| 🗄 🍫 SCE_PCS7_Lib                                                                     | Ausschneiden<br>Kopieren<br>Einfügen                                                                                        | Ctrl+X<br>Ctrl+C<br>Ctrl+V                   |   |  |
| -                                                                                    | Löschen                                                                                                    | Del                                          |   |  |
|                                                                                      | Neues Objekt einfügen<br>Zielsystem                                                                                         | •                                            |   |  |
|                                                                                      | Übersetzen                                                                                                    | Ctrl+B                                       |   |  |
|                                                                                      | Übersetzungsprotokoll anze<br>Ladeprotokoll anzeigen<br>Serverdaten erzeugen<br>OS-Server zuordnen<br>OS-Simulation starten | igen                                         |   |  |
| Öffnet markiertes Objekt.                                                            | WinCC Objekte importieren                                                                                                   |                                              |   |  |

20. Die Operator Station (OS) wird im *WinCC Explorer* bearbeitet und dargestellt. Hier sehen Sie die Editoren und Funktionen der hier installierten *WinCC*- Version. In den folgenden Schritten werden wir einen Teil dieser Editoren und Funktionen kennen lernen. Weitere Informationen können Sie der Hilfe oder den Handbüchern entnehmen.

| WinCCExplorer - D:\SCE_PCS7_Dr  | esden\Projekte\SCE_PCS7\SCEPrj\winc | proj10S(2)10S(2).mcp 📃 🗖 🔀 |
|---------------------------------|-------------------------------------|----------------------------|
| Datei Bearbeiten Ansicht Extras | ?                                   |                            |
| i 🗋 🍉 🔳 🕨 👗 📓 📑 📑               | 診護(論) 🖀 💡                           |                            |
| 😑 [ 🚡 OS(2)                     | Name                                | Тур                        |
| Rechner                         | Rechner                             | Rechner                    |
| 😨 🎹 Variablenhaushalt           | Variablenhaushalt                   | Variablenhaushalt          |
|                                 | 🚦 Strukturtypen                     | Strukturen                 |
|                                 | A Graphics Designer                 | Editor                     |
|                                 | Alarm Logging                       | Editor                     |
| Alarm Logging                   | Tag Logging                         | Editor                     |
| III Tag Logging                 | Report Designer                     | Editor                     |
|                                 | 🚽 📷 Global Script                   | Editor                     |
|                                 | Text Library                        | Editor                     |
| Text Library                    | Text Distributor                    | Editor                     |
| E Toyt Distributor              | 🙀 User Administrator                | Editor                     |
|                                 |                                     | Editor                     |
| W User Administrator            | Redundancy                          | Editor                     |
| - 📬 CrossReference              | User Archive                        | Editor                     |
| - 📴 Redundancy                  | Time Synchronization                | Editor                     |
| User Archive                    | Nörmelder                           | Editor                     |
| Time Synchronization            | Picture Tree Manager                | Editor                     |
|                                 | Lifebeat Monitoring                 | Editor                     |
|                                 | CS-Projekteditor                    | Editor                     |
| Picture Tree Manager            | Bausteinlisten Editor               | Editor                     |
| 🚽 🚽 Lifebeat Monitoring         | Faceplate Designer                  | Editor                     |
|                                 | 品 SFC                               | Editor                     |
| Bausteinlisten Editor           | S Web Navigator                     | Editor                     |
| Facenlate Designer              |                                     |                            |
| ·보 ccr                          |                                     |                            |
|                                 |                                     |                            |
| web Navigator                   |                                     |                            |
|                                 |                                     | - 1                        |
| 5(2)(                           | Prozessobjekte: 1                   | 7   Lizenz: Unbegrenzt RF  |

 $(\rightarrow F1)$ 

21. Nun müssen die Eigenschaften des Rechners festgelegt werden, auf dem das Projekt später gestartet werden soll. In diesem Fall ist dies der Projektierungsrechner. Klicken Sie dafür mit der rechten Maustaste auf Rechner und wählen dann Eigenschaften

| WinCCExplorer - D:\SCE_PCS7_Dresde | n\Projekte\SCE_PCS7\SCE_ | _Prj\wincproj\OS(2)\OS(2 | ).mcp 📃 🗖 🔀  |
|------------------------------------|--------------------------|--------------------------|--------------|
| Datei Bearbeiten Ansicht Extras ?  |                          |                          |              |
| 🗋 🍉 📕 🕨 🕺 🛄 📑 📑 📑                  | 🗃 🗂 🖀 📪                  |                          |              |
| 🖃 📑 OS(2)                          | Name                     | 1                        | ур           |
| Rechner Neuer Rechner              | PCS7V7                   | S                        | erverrechner |
| Variabler     Suchen               |                          |                          |              |
| E Strukturt                        |                          |                          |              |
| Graphics Ausschneiden              |                          |                          |              |
|                                    |                          |                          |              |
| Tag Logg                           |                          |                          |              |
| Beport D Löschen                   |                          |                          |              |
| 📲 🐺 Global Sc 🛛 Eigenschaften      |                          |                          |              |
| Text Library                       |                          |                          |              |
|                                    |                          |                          |              |
|                                    |                          |                          |              |
|                                    |                          |                          |              |
|                                    |                          |                          |              |
| User Archive                       |                          |                          |              |
|                                    |                          |                          |              |
|                                    |                          |                          |              |
|                                    |                          |                          |              |
|                                    |                          |                          |              |
| OS-Projekteditor                   |                          |                          |              |
| Bausteinlisten Editor              |                          |                          |              |
| Faceplate Designer                 |                          |                          |              |
| - 蔬 SFC                            |                          |                          |              |
| 🔤 🀨 Web Navigator                  | /                        |                          |              |
| OS(2)\Rechner\                     | 1 Ob                     | jekt(e)                  | RF           |

 $(\rightarrow \text{Rechner} \rightarrow \text{Eigenschaften}).$ 

22. Im darauf folgenden Bild wird der Name des Projektierungsrechners angezeigt, der vorher in Windows festgelegt wurde. Mit dem Button ,Eigenschaften' können diese für den Rechner festgelegt werden (→ Eigenschaften).

| Die Rechnerliste enthält alle Rechne<br>zugeordnet sind. | er, die dem aktuellen Projel |
|----------------------------------------------------------|------------------------------|
| echnerliste<br>PCS7V7                                    |                              |
|                                                          | Löschen                      |
|                                                          | Eigenschafter                |
| Liste der Rechner in diesem Projekt                      |                              |

 Nun erscheint eine Maske, in der unterschiedliche Parameter eingestellt werden können. Hier wird Server als Rechnertyp und der lokale Rechnername (hier: ,PCS7V7') übernommen. (→ Server → Lokalen Rechnernamen übernehmen → OK)

| igenschaften Rechner                                | ×    |
|-----------------------------------------------------|------|
| Allgemein Anlauf Parameter Graphics-Runtime Runtime | 1.54 |
| Rechnemame PCS7V7                                   |      |
| Lokalen Rechnernamen übernehmen                     |      |
| <ul> <li>Server</li> </ul>                          |      |
| O WinCC-Client                                      |      |
| Serverliste                                         |      |
| Name des Rechners im Netzwerk                       |      |
|                                                     |      |
|                                                     |      |
| OK Abbrechen Hilfe                                  | 5    |

24. Im Variablenhaushalt finden Sie unter ,S7-Programm(1)' die im Übersetzungslauf automatisch angelegten Variablen zu den entsprechenden CFC- Bausteinen und SFC-Schrittketten. Diese werden zum Visualisieren der Faceplates verwendet, können aber auch individuell bei der Visualisierung innerhalb der Bilder genutzt werden.

| WinCCExplorer - D:\SCE_PCS7_Dresde                                                                                                    | en\Projekte\SCE_PCS7\SCEPrj\wincproj\OS(2)\OS(2).mcp                |                             |             |
|----------------------------------------------------------------------------------------------------|---------------------------------------------------------------------|-----------------------------|-------------|
| Datei Bearbeiten Ansicht Extras ?                                                                                                    |                                                                     |                             |             |
| 🗋 🍛 🔳 🕨 🕺 📓 📑 📑 📑                                                                                                    | 錢 🏢 🕋 ?                                                             |                             |             |
| a 🔥 OS(2) 🔥                                                                                                    | Name                                                                | Тур                         | Parameter   |
| Rechner                                                                                                    | S7-Programm(1)#RawEvent                                             | Rohdatentyp                 | RAW_EVENT   |
| Reference State State St | S7-Programm(1)#RawArchiv                                            | Rohdatentyp                 | RAW_ARCHIV  |
| Totorne Variables                                                                                                    | 9 57-Programm(1)#AsRead                                             | Rohdatentyp                 | RAW_S7CHN(I |
|                                                                                                    | S7-Programm(1)#AsWrite                                              | Rohdatentyp                 | RAW_S7CHN(I |
| SIMATIC S7 PROTOCOL SUITE                                                                                                    | A1_Mehrzweckanlage/SFC_Produkt01.MSG_LOCK                           | Binäre Variable             | DB85,D5.0   |
| 🗉 👖 Industrial Ethernet                                                                                                    | A1_Mehrzweckanlage/SFC_Produkt01.OCCUPIED                           | Binäre Variable             | DB85,D5.2   |
| 🕀 👖 Industrial Ethernet (II)                                                                                                    | A1_Mehrzweckanlage/SFC_Produkt01.BA_EN                              | Binäre Variable             | DB85,D5.3   |
|                                                                                                    | A1_Mehrzweckanlage/SFC_Produkt01.BA_ID                              | Vorzeichenloser 32-Bit Wert | DB85,DD8    |
| T Named Connections                                                                                                    | GA1_Mehrzweckanlage/SFC_Produkt01.BA_NA                             | Textvariable 8-Bit Zeichen  | DB85,DBB12  |
|                                                                                                    | A1_Mehrzweckanlage/SFC_Produkt01.STEP_NO                            | Vorzeichenloser 32-Bit Wert | DB85,DD46   |
|                                                                                                    | A1_Mehrzweckanlage/SFC_Produkt01.SFC_CONTROL                        | Vorzeichenloser 32-Bit Wert | DB85,DD184  |
| II PROFIBUS (II)                                                                                                    | A1_Mehrzweckanlage/SFC_Produkt01.MSG_SUP                            | Binäre Variable             | DB85,D62.2  |
| 🕀 👖 Slot PLC                                                                                                    | A1_Mehrzweckanlage/SFC_Produkt01.CUSEQ                              | Vorzeichenloser 8-Bit Wert  | DB85,DBB63  |
| 😟 👖 Soft PLC                                                                                                    | A1_Mehrzweckanlage/SFC_Produkt01.HELDSEQ                            | Vorzeichenloser 8-Bit Wert  | DB85,DBB88  |
|                                                                                                    | A1_Mehrzweckanlage/SFC_Produkt01.SFC_STATE                          | Vorzeichenloser 32-Bit Wert | DB85,DD158  |
| 57 Drogramm(1)                                                                                                    | A1_Mehrzweckanlage/SFC_Produkt01.SFC_ADDSTATE                       | Vorzeichenloser 32-Bit Wert | DB85,DD162  |
| preriogramm(r)                                                                                                    | A1_Mehrzweckanlage/SFC_Produkt01.OP_ERR_STATE                       | Vorzeichenloser 32-Bit Wert | DB85,DD166  |
| 🗄 🗄 Strukturtypen 📃                                                                                                    | A1_Mehrzweckanlage/SFC_Produkt01.LI_ERR_STATE                       | Vorzeichenloser 32-Bit Wert | DB85,DD170  |
| A Graphics Designer                                                                                                    | A1_Mehrzweckanlage/SFC_Produkt01.DIS_START_STATE                    | Vorzeichenloser 32-Bit Wert | DB85,DD174  |
| - 🗹 Alarm Logging                                                                                                    | A1_Mehrzweckanlage/SFC_Produkt01.EventState                         | Vorzeichenbehafteter 32-B   | DB85,DD0    |
| III Tag Logging                                                                                                    | A1_Mehrzweckanlage/SFC_Produkt01.EventRaw#1                         | Vorzeichenloser 32-Bit Wert | DB85,DD0    |
| Report Designer                                                                                                    | A1_Mehrzweckanlage/SFC_Produkt01.EventTrans#1                       | Vorzeichenloser 32-Bit Wert | DB85,DD0    |
| 19 Clobal Script                                                                                                    | A1_Mehrzweckanlage/SFC_Produkt01.EventRaw#2                         | Vorzeichenloser 32-Bit Wert | DB85,DD0    |
|                                                                                                    | A1_Mehrzweckanlage/SFC_Produkt01.EventTrans#2                       | Vorzeichenloser 32-Bit Wert | DB85,DD0    |
| Text Library                                                                                                    | A1_Mehrzweckanlage/T1_Eduktspeicher/A1T1S001/Pumpe_A1T1S001.005     | Binäre Variable             | DB105,D0.0  |
| 📑 🛼 Text Distributor                                                                                                    | A1_Mehrzweckanlage/T1_Eduktspeicher/A1T1S001/Pumpe_A1T1S001.LOCK    | Binäre Variable             | DB105,D0.1  |
| 🚽 👬 User Administrator 🛛 🚽                                                                                                    | A1_Mehrzweckanlage/T1_Eduktspeicher/A1T15001/Pumpe_A1T15001.LOCK_ON | Binäre Variable             | DB105,D0.2  |
|                                                                                                    | ŝ.                                                                  |                             | >           |

 $(\rightarrow \text{Variablenhaushalt} \rightarrow \text{SIMATIC S7 PROTOCOL SUITE} \rightarrow \text{TCP/IP} \rightarrow \text{S7-Programm}(1))$ 

25. Um sicherzustellen, dass die Kommunikation auch funktioniert, müssen jetzt noch die Systemparameter der TCP/IP-Verbindung angewählt werden.

| @ WinCCExplorer - D:\SCE_PCS7_Dre     | sden\Projekte\SCE_PC | S7\SCEPrj\wincproj\C            | S(2)\OS(2).mcp    |    |
|---------------------------------------|----------------------|---------------------------------|-------------------|----|
| Datei Bearbeiten Ansicht Extras ?     |                      |                                 |                   |    |
| 🗋 🍉 📕 🕨 🐰 🏥 📑 📑                       | ショ語 🏢 省 🥐            |                                 |                   |    |
| 🖃 📑 OS(2)                             | 🔨 Name               | Parameter                       | Letzte Änderung   |    |
| - 🖳 Rechner                           | 57-Programm(1)       | IP,192.168.0.1,,0,3,02          | 21.07.2010 22:11: | 02 |
| 🖨 🛄 Variablenhaushalt                 |                      |                                 |                   |    |
| 🕀 🍄 Interne Variablen                 |                      |                                 |                   |    |
| 🚊 📙 SIMATIC S7 PROTOCOL SUITE         |                      |                                 |                   |    |
| 표 📗 Industrial Ethernet               |                      |                                 |                   |    |
| 🗈 🛄 Industrial Ethernet (II)          | =                    |                                 |                   |    |
| 🖻 - 📗 MPI                             |                      |                                 |                   |    |
| Named Connections                     |                      |                                 |                   |    |
|                                       |                      |                                 |                   |    |
|                                       |                      |                                 |                   |    |
|                                       |                      |                                 |                   |    |
|                                       |                      |                                 |                   |    |
| Neue Verbindun                        | g                    |                                 |                   |    |
| Systemparamete                        | er                   |                                 |                   |    |
| A Graphics Design Suchen              |                      |                                 |                   |    |
| Alarm Logging                         |                      |                                 |                   |    |
| Tag Logging Eigenschaften             |                      |                                 |                   |    |
|                                       |                      |                                 |                   |    |
| Global Script                         | ~                    |                                 |                   |    |
| <                                     | <                    |                                 |                   | >  |
| Drücken Sie F1, um Hilfe zu erhalten. |                      | Prozessobjekte: 17 / Lizenz: Ur | nbegrenzt         | RF |

 $(\rightarrow \text{TCP/IP} \rightarrow \text{Systemparameter}).$ 

26. Hier kann jetzt jede TCP/IP- Kommunikationsschnittstelle, die in STEP7 unter PG-PC-Schnittstelle installiert wurde, ausgewählt werden. Wir verknüpfen diese Einstellung mit der Einstellung im *SIMATIC Manager*. ( $\rightarrow$  Unit  $\rightarrow$  S7ONLINE  $\rightarrow$  OK ).

| ystemparameter - TCP/IP                                         |                                                                    |    |
|-----------------------------------------------------------------|--------------------------------------------------------------------|----|
| SIMATIC S7 Unit                                                 |                                                                    |    |
| Logischen Gerätenamen auswä                                     | ählen                                                              |    |
| CP-Typ / Busprofil:                                             | TCP/IP                                                             |    |
| Logischer Gerätename:                                           | STONLINE                                                           |    |
| 🔽 Automatisch einstellen                                        | CP_H1_1:<br>CP_L2_1:<br>MPI<br>PLCSIM(RFC 1006)<br>PLCSIM(TCD /ID) |    |
| Auftragsbearbeitung                                             | S70NLINE                                                           | -n |
| 🦵 Schreiben mit Priorität                                       | TCP/IP(Auto) -> VMware Acce                                        |    |
| Geben Sie einen neuen Geräter<br>gewünschte Gerät aus der Liste | namen ein oder selektieren Sie das<br>».                           |    |
| ОК АЬ                                                           | brechen Hilf                                                       | e  |

27. Nach einer Änderung der Systemparameter muss **WinCC** geschlossen und neu gestartet werden. ( $\rightarrow$  Ja  $\rightarrow$  OK)

| Control | Center 🛛 🛛                                                                                                    |
|---------|----------------------------------------------------------------------------------------------------|
| ?       | Die vorgenommenen Einstellungen werden erst nach einem erneuten Start des Programms aktiv !<br>Programm beenden ?<br>Ja Nein |

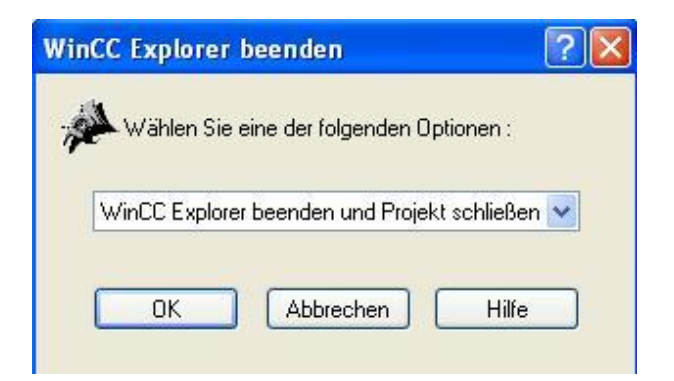

28. Als nächstes wollen wir uns, nach einem Neustart von WinCC, den *Picture Tree Manager* ansehen. (→ Picture Tree Manager → Öffnen)

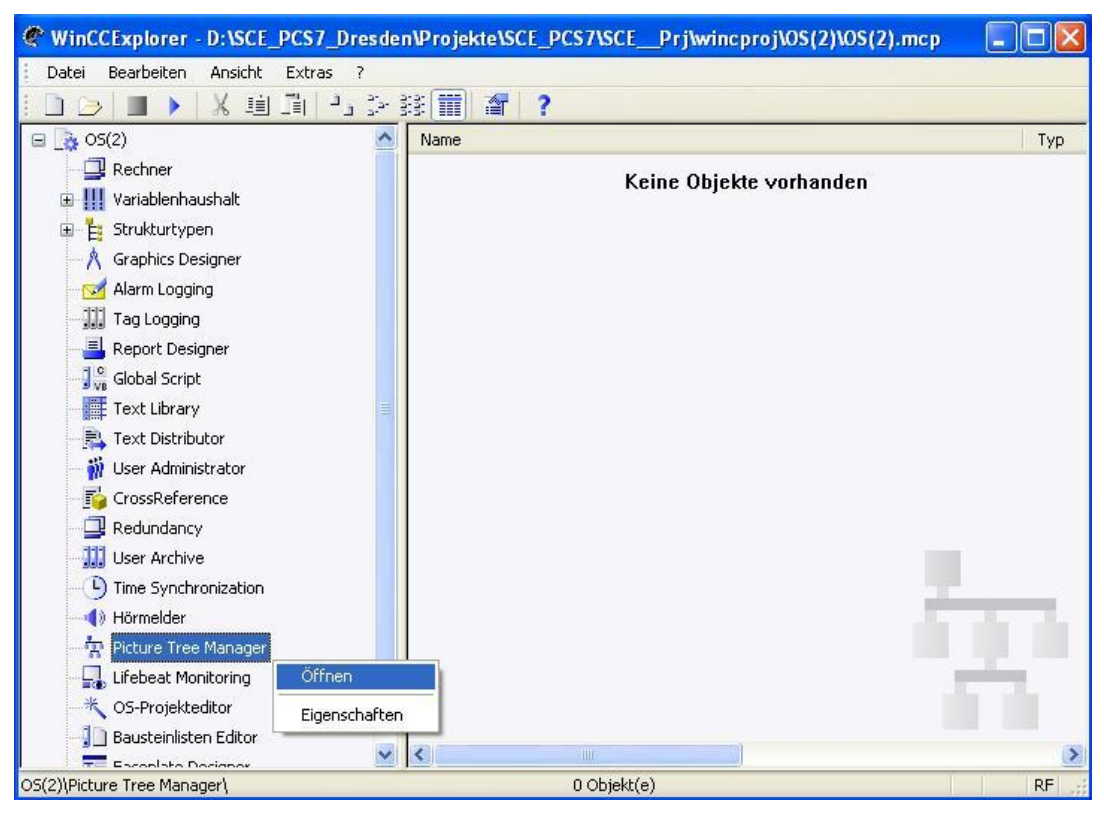

29. Im *Picture Tree Manager* wird festgelegt in welcher Reihenfolge unsere Bilder später aufgerufen werden können. Wir behalten die Struktur bei, speichern und

| schließen den Editor wieder. ( $ ightarrow$ 🗖 $ ightarrow$ )                                                                                                    |               |
|----------------------------------------------------------------------------------------------------|---------------|
| äge Picture Tree Manager - [OS(2).mcp]                                                                                                    |               |
| Projekt Bearbeiten Ansicht Optionen ?                                                                                                    |               |
|                                                                                                    |               |
| Hie Speichern Container und Bilder                                                                                                    | Bildvorschau: |
| <ul> <li>SOS(2)mcp</li> <li>A1_Mehrzweckanlage - A1_Mehrzweckanlage.pdl</li> <li>A1_Mehrzweckanlage/T1_Eduktspeicher - T1_Eduktspeicher.pdl</li> <li>A1_Mehrzweckanlage/T2_Reaktion - T2_Reaktion.pdl</li> <li>A1_Mehrzweckanlage/T3_Produktspeicher - T3_Produktspeicher.pdl</li> <li>A1_Mehrzweckanlage/T4_Spülen - T4_Spülen.pdl</li> </ul> |               |
| Nicht zugeordnete Container und Bilder                                                                                                    |               |
| Container                                                                                                    |               |
| Speichert die aktuelle Bildhierarchie.                                                                                                    |               |

30. Nun wollen wir uns den **OS-Projekteditor** ansehen. ( $\rightarrow$  OS-Projekteditor  $\rightarrow$  Öffnen)

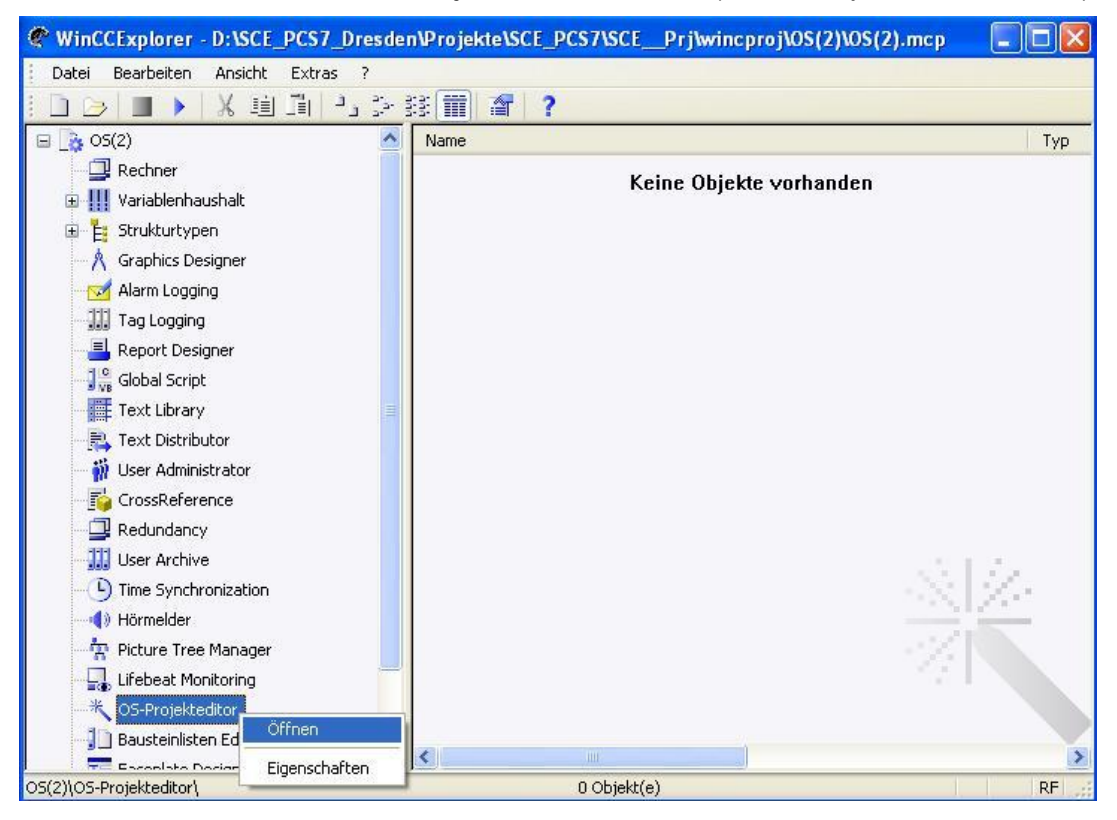

31. Im **OS-Projekteditor** kann unter ,Layout' die Monitorkonfiguration und die Bildschirmauflösung gewählt werden.

Desweiteren gibt es Einstellungen zur Meldedarstellung, den sichtbaren Bereichen, der Fensteranordnung im Runtime-Fenster und weitere allgemeine Grundeinstellungen. Wir übernehmen die Einstellungen ohne diese zu verändern. ( $\rightarrow$  OK)

| ktuelles Layout: SI                                                                                                    | MATIC Standard 1024*768                                                                                                    |                                                            |                                     |
|----------------------------------------------------------------------------------------------------|----------------------------------------------------------------------------------------------------|------------------------------------------------------------|-------------------------------------|
| erfügbare Layouts:                                                                                                    |                                                                                                    | Beschreibung                                               | des Layouts:                        |
| Bildname<br>SIMATIC Standard 1<br>SIMATIC Standard 1                                                                             | 024*768<br>152*864                                                                                                    | SIMATIC Stan<br>1024*768                                   | dard-Layout für Bildschirmauflösung |
| SIMATIC Standard 1<br>SIMATIC Standard 1<br>SIMATIC Standard 1<br>SIMATIC Standard 1<br>SIMATIC Standard 1<br>SIMATIC Standard 2 | 600°120<br>600°120<br>920°108<br>920°120<br>560°160<br>Konfiguriert das Pr<br>Konfiguriert das Pr<br>Konfiguriert das Pr<br>Konfiguriert das Pr | ojekt<br>uriert das Runtimesystem<br>piert PCS7 Bibliothek | der Übersicht: Detail.              |
| Monitorkonfiguration -                                                                                                    |                                                                                                    |                                                            |                                     |
|                                                                                                    |                                                                                                    |                                                            |                                     |

32. Die Erstellung anwenderfreundlicher und übersichtlicher Bedienbilder erfolgt im *Graphics Designer*. Der Kreativität des Programmierers sind hier kaum Grenzen gesetzt. Zudem ist es möglich Grafikdateien oder Videosequenzen, die mit anderen Grafikprogrammen erstellt wurden, zu importieren. Einzelne Bilder öffnen Sie hier am besten durch einen Doppelklick auf den Namen im rechten Fenster.

| WinCCExplorer - D:\SCE_PCS7_Dresder | NProjekte\SCE_PCS7\SCEPrj\wi  | ncproj\OS(2)\OS(2).mcp |            |
|-------------------------------------|-------------------------------|------------------------|------------|
| Datei Bearbeiten Ansicht Extras ?   |                               |                        |            |
| i 🗋 🌫 🔳 🕨 🕺 🛍 🗐 🕒 🎥 i               | 3 📰 者 🥐                       |                        |            |
| 🖃 🏠 OS(2)                           | Name                          | Тур                    | Letzte Ä 📩 |
| - 📮 Rechner                         | 🙏 @PTN_A1_Mehrzweckanlage.pdl | Graphics Designer Bild | 21.07.20   |
| 🗄 🛄 Variablenhaushalt               | 🙏 @R3i.pdl                    | Graphics Designer Bild | 28.06.20   |
|                                     | 🙏 @screen.pdl                 | Startbild              | 21.07.20   |
|                                     | 🙏 @ScreenSettings.PDL         | Graphics Designer Bild | 28.06.20   |
| Graphics Designer                   | 🙏 @ServersStates.PDL          | Graphics Designer Bild | 28.06.20   |
| - Marm Logging                      | A @SIGNAL_Test.PDL            | Graphics Designer Bild | 28.06.20   |
| Tag Logging                         | 🙏 @template.pdl               | Graphics Designer Bild | 03.12.20   |
| 📲 Report Designer                   | 🙏 @TemplateAPL.PDL            | Graphics Designer Bild | 26.11.20   |
| 1º Global Script                    | 🙏 @Template_Batch.pdl         | Graphics Designer Bild | 04.02.20   |
| Toyt Library                        | 👌 @Test001.PDL                | Graphics Designer Bild | 28.06.20   |
|                                     | 🙏 @Time7SEG.pdl               | Graphics Designer Bild | 28.06.20   |
| Text Distributor                    | 🙏 @TopAlarmNew.pdl            | Graphics Designer Bild | 21.07.20   |
| 🚽 🍿 User Administrator              | 🙏 @TRG_Default.Pdl            | Graphics Designer Bild | 28.06.20   |
| 🚰 CrossReference                    | 👌 @TRG_Standard.Pdl           | Graphics Designer Bild | 28.06.20   |
| - 🛄 Redundancy                      | 🙏 @WarningLevel.PDL           | Graphics Designer Bild | 28.06.20   |
| 111 User Archive                    | 🙏 @WarningServer.PDL          | Graphics Designer Bild | 28.06.20   |
|                                     | 🙏 @WarningTopfield.PDL        | Graphics Designer Bild | 28.06.20   |
|                                     | 🙏 @Welcome.PDL                | Graphics Designer Bild | 28.06.20   |
|                                     | A1_Mehrzweckanlage.Pdl        | Graphics Designer Bild | 21.07.20   |
| 🕂 🙀 Picture Tree Manager            | 🙏 T1_Eduktspeicher.Pdl        | Graphics Designer Bild | 21.07.20   |
| 🔤 🛄 Lifebeat Monitoring             | 🙏 T2_Reaktion.Pdl             | Graphics Designer Bild | 21.07.20   |
| K OS-Projekteditor                  | 🙏 T3_Produktspeicher.Pdl      | Graphics Designer Bild | 21.07.20   |
| Bausteinlisten Editor               | 👌 T4_Spülen.Pdl               | Graphics Designer Bild | 21.07.20 🗸 |
|                                     | <                             |                        | >          |
| OS(2)\Graphics Designer\            | 1 Objekt(e) ausgewä           | ihlt                   | RF         |

 $(\rightarrow A1\_Mehrzweckanlage)$ 

33. Der Graphics Designer stellt die unterschiedlichsten Funktionen zur Erstellung von Prozessbildern zur Verfügung. Diese können im Menü mit Ansicht / Symbolleisten versteckt oder dargestellt werden. (→ Ansicht → Symbolleisten)

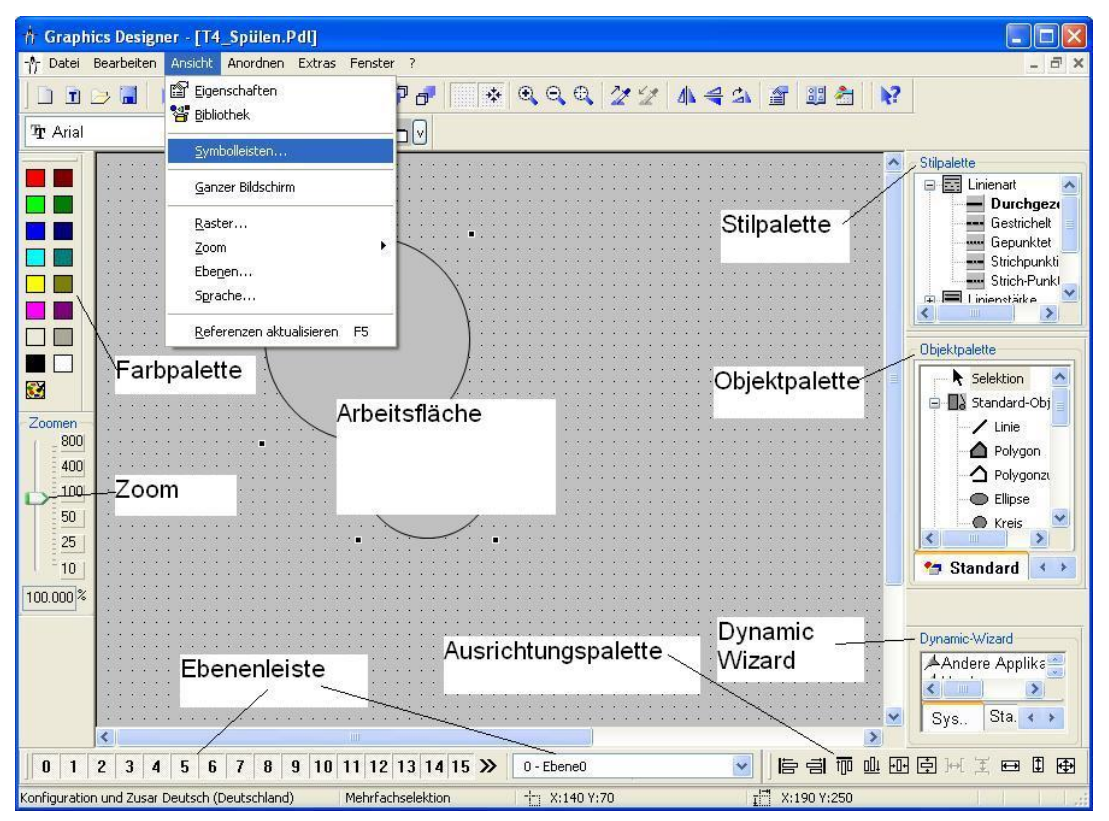

Diese Symbolleisten haben die folgenden Funktionen:

- **Standard-Symbolleiste**: beinhaltet Symbole und Tasten um häufige Befehle schnell auszuführen.
- Farbpalette: erlaubt die Zuweisung von Farben zu angewählten Objekten (eine von 16 Standardfarben oder eine anwenderdefinierte Farbe).
- **Zoompalette:** stellt den Zoomfaktor (in Prozent) für das aktive Fenster ein.
- Stilpalette: ändert das Aussehen eines angewählten Objekts. Je nach Objekt können Sie die Linien-/Rahmenart, die Linien-/Rahmenbreite, die Linienendstile oder das Füllmuster ändern.
- Objektpalette: beinhaltet die Standard-Objekte (Polygon, Ellipse, Rechteck usw.), Smart-Objekte (OLE Control, OLE Element, EA-Feld usw.) und Windows-Objekte (Button, Check-Box usw.).
- Dynamic-Wizard: stellt eine Vielzahl an häufig benötigten Funktionen zur Verfügung. Diese können mit Hilfe eines Dialoges erstellt werden, der den Bediener führt und dabei auch Hilfestellungen gibt.
- *Ebenenleiste*: wählt, welche von den 32 Ebenen (Ebene 0 bis 31) sichtbar sind.
   Ebene 0 ist standardmäßig ausgewählt.
- Ausrichtungspalette: erlaubt Ihnen, die absolute Lage von einem oder mehreren Objekten zu ändern, die Lage von angewählten Objekten relativ zueinander zu ändern oder die Höhe und Breite von mehreren Objekten zu vereinheitlichen.

34. In unseren Bildern sind nun bereits die Bausteinsymbole enthalten, die innerhalb der Bilder beliebig positioniert werden können. So wie hier geschehen für die SFC-Schrittkette ,SFC\_Produkt1'. (→ SFC\_Produkt1)

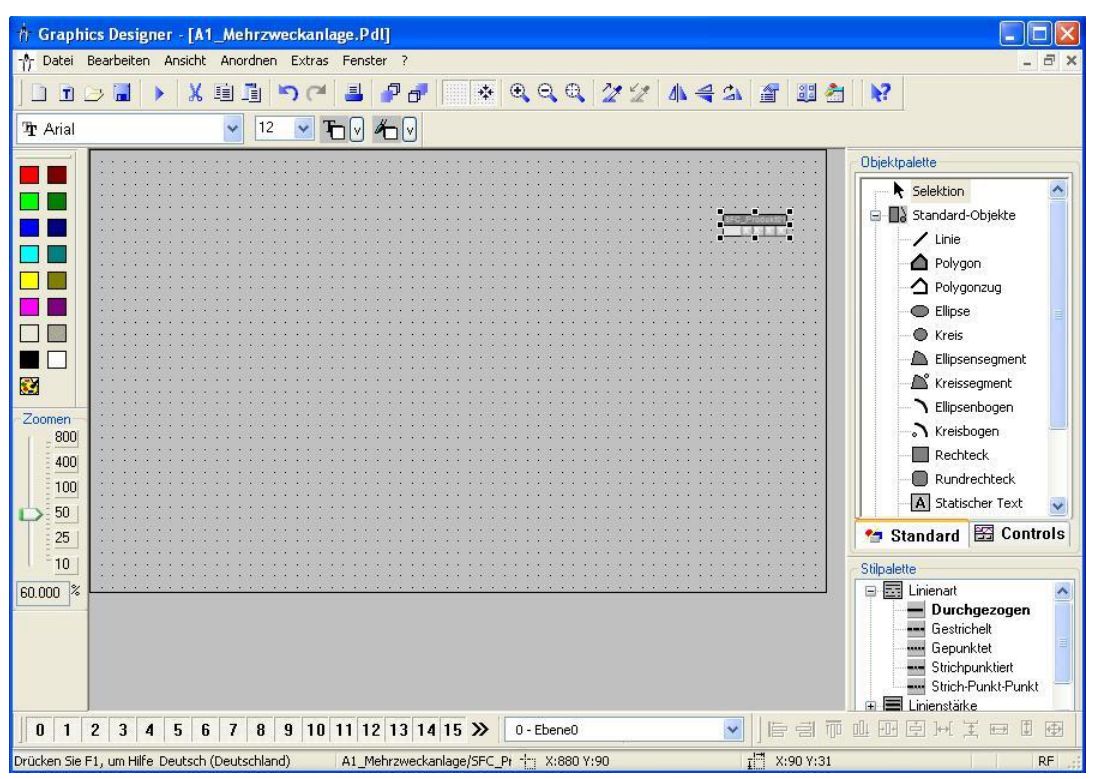

- 35. In den Eigenschaften der Bausteinsymbole kann dann noch der angezeigte Name festgelegt werden. Ansonsten wird ein sehr langer Name angezeigt, in dem auch der Pfad mit angegeben ist.
  - $(\rightarrow \text{Eigenschaften} \rightarrow \text{Eigenschaften} \rightarrow \text{General} \rightarrow \text{tag} \rightarrow \text{SFC}_{Produkt01} \rightarrow \mathbb{M})$

| 🛉 Graph                  | ics Designer - [A    | 1_Mehrzweckanlag  | ge.Pdl]                   |                                           |                                                                                                    |                    |
|--------------------------|----------------------|-------------------|---------------------------|-------------------------------------------|----------------------------------------------------------------------------------------------------|--------------------|
| -^- Datei                | Bearbeiten Ansich    | t Anordnen Extras | Fenster ?                 |                                           |                                                                                                    | - 8 ×              |
| ] D D                    | 🌫 🖬 🕨 🐰              | i i na            | 4 7 7 💌                   | २,२,२,४/४४/ // 4                          | A 🖀 🕮 🚖 💦                                                                                                    |                    |
| $\mathbf{\bar{T}}$ Arial |                      | 🖌 12 🔽 🕇          | ⊃V ″⊐V                    |                                           |                                                                                                    |                    |
|                          | 107 1007 100         |                   |                           |                                           |                                                                                                    | Stilpalette        |
|                          |                      |                   |                           |                                           |                                                                                                    | 😑 🔜 Linienart 🛛 🔼  |
|                          |                      |                   |                           |                                           |                                                                                                    | - Durchgez         |
|                          |                      |                   |                           |                                           |                                                                                                    | Gestrichelt        |
|                          |                      |                   |                           |                                           |                                                                                                    | Gepunktet          |
|                          |                      |                   |                           |                                           | and teneral teneral tener                                                                                                    | Strichpunkti       |
|                          |                      |                   |                           |                                           |                                                                                                    | Strich-Punk!       |
|                          |                      |                   |                           | S10                                       | Produktas                                                                                                    | ∓ 🚍 Linienstärke 🔛 |
|                          |                      |                   |                           | · · · · · · · · · · · · · · · · · · ·     | Produktor                                                                                                    | < >                |
|                          |                      |                   |                           | · · · · · · · · · · · · · · · · · · ·     | 🖁 👗 Ausschneiden Strg+X                                                                                                    | STATE IN           |
|                          |                      |                   |                           |                                           |                                                                                                    | Ubjektpalette      |
|                          |                      |                   |                           |                                           | - Subjection Sugre                                                                                                    | Selektion          |
|                          |                      |                   |                           |                                           | Duplizieren                                                                                                    |                    |
|                          |                      |                   |                           | enera renera renera renera re             | Einfügen Strg+V                                                                                                    | E E Standard-OD)   |
| Zoomen                   |                      |                   |                           |                                           | Löcchen Entf                                                                                                    | 🖌 🖊 Linie 🛁        |
| _ 800                    |                      |                   |                           |                                           |                                                                                                    | - A Polyaop        |
| 400                      |                      |                   |                           |                                           | Anwender-Objekt                                                                                                    |                    |
| 400                      |                      |                   |                           |                                           |                                                                                                    | Polygonzi          |
| D 100                    |                      |                   |                           | entropy and an entropy and an entropy and | Gruppe                                                                                                    | Ellipse            |
| 50                       |                      |                   |                           |                                           | The second second secon | 🖉 🦳 🔿 Kreis        |
| 25                       |                      |                   |                           |                                           | Umverdrahten                                                                                                    | <                  |
| 25                       |                      |                   |                           | 1969 1969 1969 1969 1969 19               | -                                                                                                    |                    |
| 10                       |                      |                   |                           |                                           | Kontigurationsdialog                                                                                                    | 🞦 Standard 💽 🔺     |
| 100.000 %                |                      | n perin perin per |                           | eren eren eren eren b                     | <u>E</u> igenschaften                                                                                                    | Durania Sulfaced   |
| 100.000 %                | <                    |                   |                           |                                           | >                                                                                                    | Dynamic-wizard     |
| 0 1                      | 2 3 4 5              | 6 7 8 9 10 1      | 1 12 13 14 15 ≫           | 0 - Ebene0                                | <b>I</b>   <b>F</b> = 7 <b>L E</b>                                                                                                    |                    |
| Zeigt die Ob             | jekteigenscl Deutsch | (Deutschland)     | A1_Mehrzweckanlage/SFC_Pr | ++: X:870 Y:120                           | I <mark>I</mark> X:90 Y:31                                                                                                    |                    |

| Objekteigenschaften                                                    | A1_Mehrzweckanlage                                                           | /SFC_Produkt01                                                                                                  | ? 2                               |
|------------------------------------------------------------------------|------------------------------------------------------------------------------|----------------------------------------------------------------------------------------------------|-----------------------------------|
| OSFC_RTS/1     Geometrie     Sonstige     General     Styles     Links | Attribut<br>tag<br>type<br>tagname<br>Servername<br>StructureType<br>Version | Statik<br>SFC_Produkt01<br>@@SFC_RTS/1<br>A1_Mehrzweckanlage/SFC_<br>PCS7 @SFC_RTS Control<br>@SFC_RTS<br>7.0.1 | Dyna<br>CC<br>Prod CC<br>CC<br>CC |
|                                                                        | <                                                                            | Ш                                                                                                    |                                   |

36. Nun wollen wir noch die Hintergrundfarbe des Bildes auf Weiß umstellen. Hierfür klicken wir mit der rechten Maustaste in den Bildhintergrund und wählen dann Eigenschaften. (→ Eigenschaften)

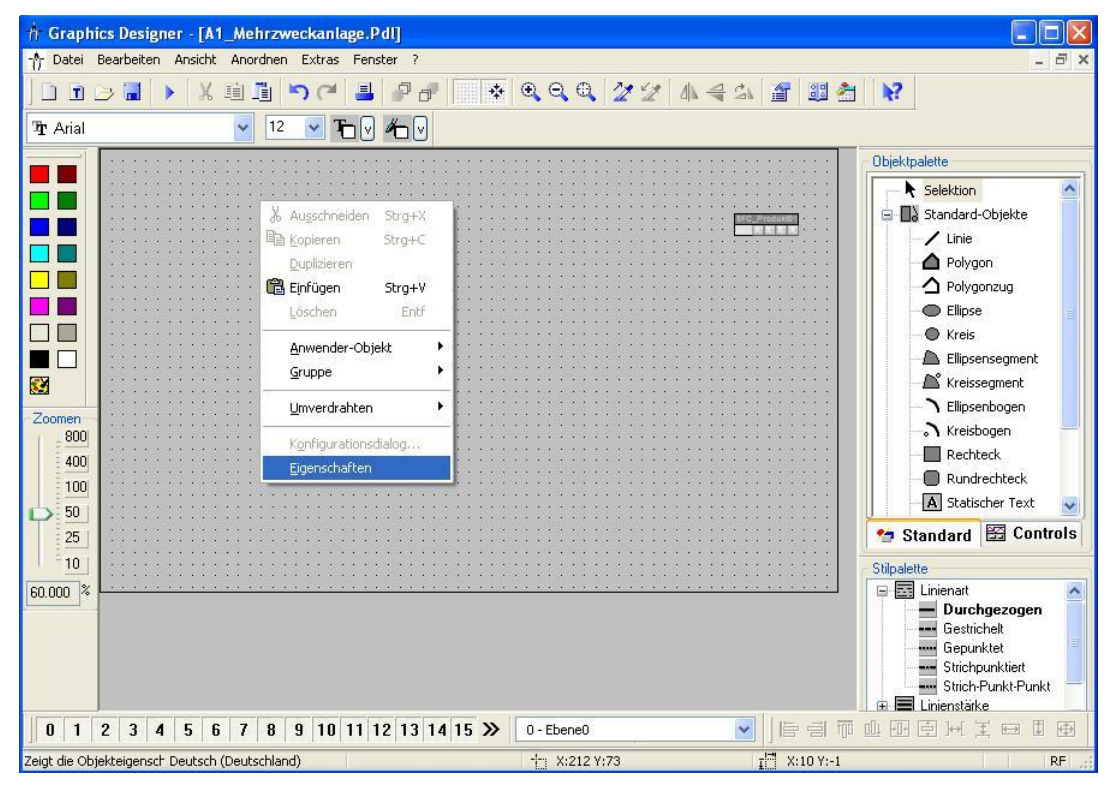

37. Zu jedem Objekt und auch zum Bild selbst gibt es eine Vielzahl an Eigenschaften, die statisch oder dynamisch (zum Beispiel gekoppelt an Prozessvariablen) verändert werden können. Hier wird die Hintergrundfarbe bearbeitet.

```
(\rightarrow Eigenschaften \rightarrow Farben \rightarrow Hintergrundfarbe \rightarrow Bearbeiten)
```

| 🔲 Objekteigenschaften                                                                                                    | ? 🛛                                                                         |
|----------------------------------------------------------------------------------------------------|-----------------------------------------------------------------------------|
| Bild-Objekt           Eigenschaften         Ereignis                                                                                              | A1_Mehrzweckanlage                                                          |
| <ul> <li>Bild-Objekt</li> <li>Geometrie</li> <li>Farben</li> <li>Stile</li> <li>Sonstige</li> <li>Hintergrundbild</li> <li>Darstellung</li> </ul> | Attribut St Dyna Ak I<br>Hintergrundfarbe<br>Füllmusterfarbe<br>Rasterfarbe |

| 88. Nun w   | ählen wir als | Farbe We | iß. ( $ ightarrow$ OK | $\rightarrow$ |
|-------------|---------------|----------|-----------------------|---------------|
| Farbauswahl |               |          |                       |               |
| 🥥 Farben 📗  | Palette       |          |                       |               |
|             |               |          |                       |               |
|             |               |          |                       |               |
|             |               |          | 0                     |               |
|             |               |          |                       |               |
|             |               |          |                       |               |
|             |               | •        |                       |               |
|             |               | •        |                       |               |
|             |               |          |                       |               |
|             |               |          |                       |               |
| Rot         |               | 255      |                       |               |
| Grün        |               | 255      |                       |               |
| Blau        |               | 255      |                       |               |
|             | HTML-Code:    | FFFFFF   |                       |               |
|             |               |          |                       |               |
|             |               |          |                       |               |
|             |               |          |                       |               |
|             |               | ОК       | Abbrechen             |               |

- 39. Als nächstes klicken wir in der Objektpalette auf Rechteck und ziehen dann in unserem Bild ein großes Rechteck auf.
  - $(\rightarrow \text{Objektpalette} \rightarrow \text{Standard-Objekte} \rightarrow \text{Rechteck})$

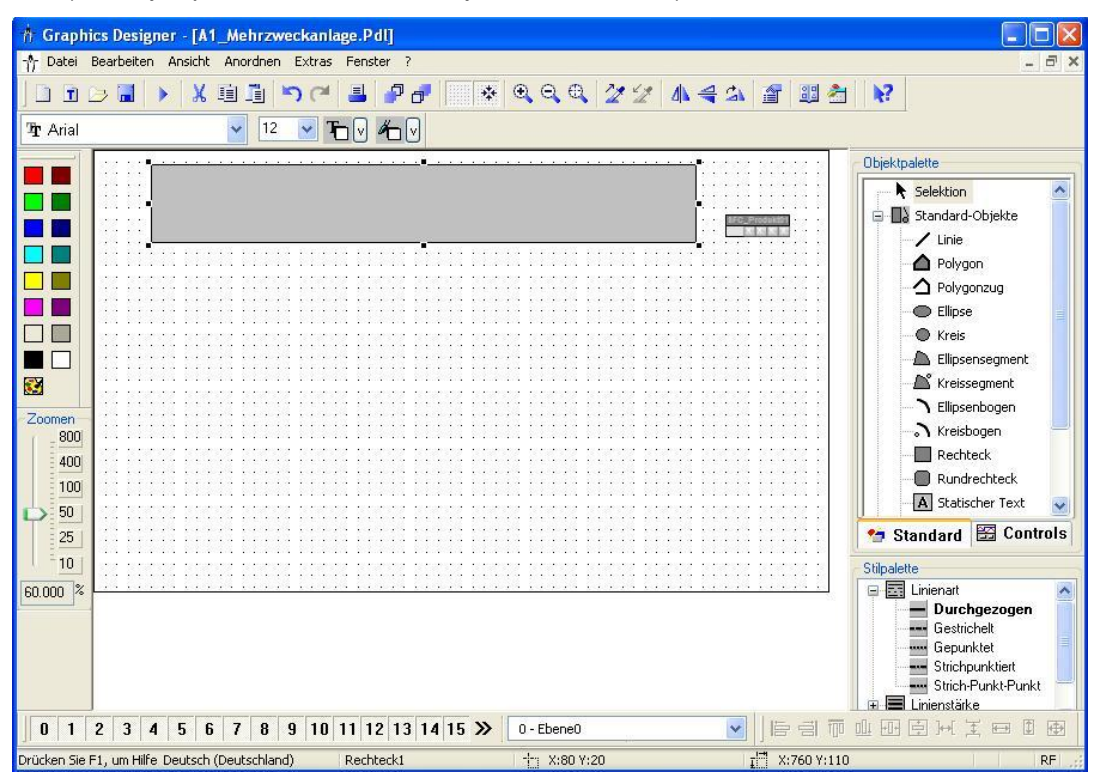

40. Wir öffnen die Auswahl für die Symbolleisten, falls der *Dynamic-Wizard* noch nicht eingeblendet ist. (→ Ansicht → Symbolleisten)

| 🕆 Graphics Designer - [A1_Mehrzweckanlage.Pdl] |                                     |                                                |                          |
|------------------------------------------------|-------------------------------------|------------------------------------------------|--------------------------|
| 🌴 Datei Bearbeiten                             | Ansicht Anordnen Extras Fenste      | r ?                                            | _ @ ×                    |
|                                                | 😰 Eigenschaften<br>🍄 Bibliothek     | ₽₽ 🔆 🤤 🔍 🤤 🎢 🖉 🌆 🚔 🐴                           | a 🗉 🚰 😽                  |
| ी∄r Arial                                      | Control on the                      |                                                |                          |
|                                                | Symbolieiscen                       | ••••••••••••••••••••••••••••••••••••••         | Objektpalette            |
|                                                | Ganzer Bildschirm                   |                                                |                          |
|                                                | <u>R</u> aster                      | - Patran                                       | 🚍 🔒 Standard-Objekte     |
|                                                | - <u>Z</u> oom •                    |                                                | Linie                    |
|                                                | Ebenen                              |                                                | Polygon                  |
|                                                | Sprache                             |                                                |                          |
|                                                | <u>R</u> eferenzen aktualisieren F5 |                                                | Ellipse                  |
|                                                | ·····                               |                                                | Ellipsensegment          |
|                                                |                                     | as parate barred barred barred barred b        | Kreissegment             |
|                                                |                                     |                                                | Ellipsenbogen            |
| 800                                            |                                     | na kanan kanan kanan kanan kanan kanan k       | 🔆 🔆 🔆 🔚 🚽 🖓 Kreisbogen 🚽 |
| 400                                            |                                     |                                                | Rechteck                 |
| 100                                            |                                     | en bredet bredet bredet bredet bredet bredet i | Rundrechteck             |
| 50                                             |                                     |                                                | 🗛 Statischer Text 👽      |
| 25                                             |                                     | il het het het het het het                     | Standard 🖾 Controls      |
| = <u>10</u>                                    |                                     |                                                | Stilpalette              |
| 60.000 %                                       |                                     |                                                |                          |
| 0 1 2 3 4                                      | 5 6 7 8 9 10 11 12                  | 13 14 15 » 0 - Ebene0 ·                        |                          |
| Konfiguration und Zusan                        | r Deutsch (Deutschland) Rechte      | ck1 🕂 X:80 Y:20 👔                              | X:760 Y:110 RF           |

41. In der Auswahl klicken wir dann auf ,Dynamic-Wizard'. (  $\rightarrow$  Dynamic-Wizard  $\rightarrow$  OK)

| Symbolleisten                                                         | ? 🔀                           |
|-----------------------------------------------------------------------|-------------------------------|
| Symbolleisten:                                                        | OK<br>Übernehmen<br>Abbrechen |
| <ul> <li>Ebenen</li> <li>Dynamic-Wizard</li> <li>Variablen</li> </ul> | Wiederherstellen              |

- 42. Wird die Symbolleiste für den **Dynamic-Wizard** angezeigt, so wählen wir hier aus den "Bild Funktionen" den "Bildwechsel im Arbeitsbereich".
  - $(\rightarrow$  Bild Funktionen  $\rightarrow$  Bildwechsel im Arbeitsbereich)

| Dynamic-Wizard                                                                                                    |
|----------------------------------------------------------------------------------------------------|
| P <sup>es</sup> Aktualisieren der Bildobjekte<br>PRAnwenderobjekt-Verschaltung tauschen<br>PBildanwahl im Prozessfenster<br>PBildanwahl über Messstelle |
| BRBBildwechsel im Arbeitsbereich                                                                                                    |
| P°sExportiere Bildobjekte<br>P°sImportiere Bildobjekte                                                                                                  |
|                                                                                                    |
| System-Funkti., Standard Dyna., Import Funktio., Bild Funktionen SFC                                                                                    |

43. Die Erklärung lesen wir und gehen dann weiter. ( $\rightarrow$  Weiter)

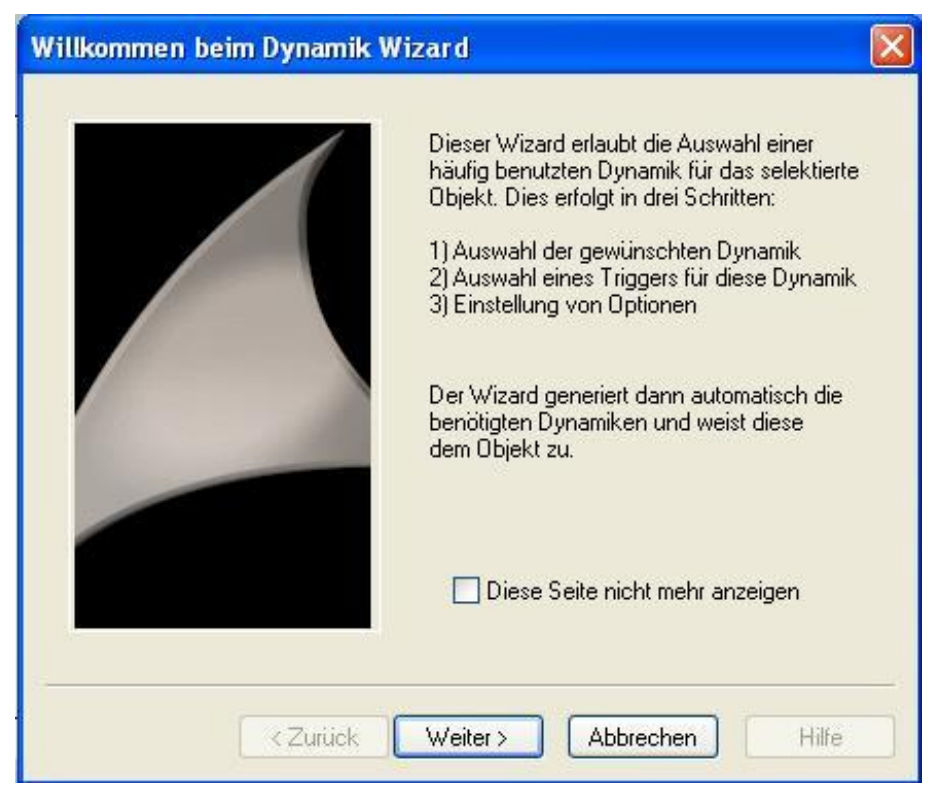

44. Als Trigger (auslösendes Ereignis) wählen wir ,Mausklick'. (→ Mausklick → Weiter)

| Trigger auswählen          |                                                                                             | X |
|----------------------------|---------------------------------------------------------------------------------------------|---|
|                            | Sie haben eine Dynamik gewählt, die Trigger<br>benötigt.<br>Bitte wählen Sie einen Trigger: |   |
|                            | Linke Maustaste                                                                             |   |
|                            | Mausklick<br>Rechte Maustaste                                                               |   |
|                            | Triggeroptionen                                                                             |   |
| <ul> <li>Zurück</li> </ul> | Weiter > Abbrechen Hilfe                                                                    |   |

45. Hier wählen wir das Bild aus, das nach Betätigung der Schaltfläche angezeigt werden soll. ( $\rightarrow$  T1\_Eduktspeicher.Pdl $\rightarrow$  OK  $\rightarrow$  Weiter)

| 🗖 Bildbrowser |                                         | ? 🛛     |
|---------------|-----------------------------------------|---------|
| Hierarchie :  |                                         |         |
| PCS7V7        | Dateiname                               | ~       |
|               | *                                       | 5       |
|               | -^- @WarningTopfield.PDL                |         |
|               | -\r @Welcome.PDL                        |         |
|               | τ <sup>w</sup> r A1_Mehrzweckanlage.Pdl |         |
|               | -%r T2 Reaktion.Pd                      |         |
|               |                                         |         |
|               | -Ŷ- T4_Spülen.Pdl                       |         |
|               | <                                       | 8       |
|               | OK Abbrecher                            | n Hilfe |

| Optionen setzen |                                          |
|-----------------|------------------------------------------|
|                 | Ihre Dynamik benötigt weitere Parameter: |
|                 | Geben Sie bitte den neuen Bildnamen an:  |
|                 | T1_Eduktspeicher.Pdl                     |
|                 |                                          |
| Zurück          | Weiter > Abbrechen Hilfe                 |

46. Im letzten Fenster des Dialogs wird dann noch einmal die komplette Auswahl aufgelistet. ( → Fertig stellen)

| Das aktuelle Bild<br>A1_Mehrzweckanlage.Pdl<br>wird ersetzt durch das Bild<br>T1_Eduktspeicher.Pdl<br>durch Austiceen des Triggers |
|----------------------------------------------------------------------------------------------------|
| Mausklick<br>auf dem Objekt<br>Rechteck1                                                                                           |
|                                                                                                    |
| Diese Seite nicht mehr anzeigen                                                                                                    |

47. Wenn Sie das Ergebnis ansehen möchten, dann finden Sie in den ,Eigenschaften' unter ,Ereignis' die Maus und den Mausklick. Mit einem Doppelklick auf das Symbol können Sie dann das erstellte C-Skript ansehen.

| $( \rightarrow Eigensch$ | aften $\rightarrow$ Ereignis $\rightarrow$ Maus $\rightarrow$                                                           | • Mausklick $\mathcal{E} \to OK \to \bigotimes$ |
|--------------------------|----------------------------------------------------------------------------------------------------|-------------------------------------------------|
| 🗖 Objekteigenschaften    |                                                                                                    | ? 🔀                                             |
| - Rechteck               | Rechteck1                                                                                                    | ×                                               |
| Eigenschaften Ereignis   | Ausführung bei Aktion<br><b>taussklick </b><br>nks drücken &<br>nks loslassen &<br>echts drücken &<br>echts loslassen & |                                                 |

| in rovers-runktionen<br>Stand-f-Wukkionen<br>interne Funktionen<br>Interne Funktionen | <pre>//micuae appearp.n<br/>void OnClick(char lpszPictureName, char*lpszObjectName, char*lpszPropertyName)<br/>{<br/>//WINCC:TAGNAME_SECTION_START<br/>// syntax:#define TagNameInAction "DMTagName"<br/>// next FiagID :1<br/>//WINCC:PICNAME_SECTION_END<br/>//WINCC:PICNAME_SECTION_START<br/>// syntax:#define PicNameInAction "PictureName"<br/>// next PicID :1<br/>#define PicNameInAction "PictureName"<br/>// next PicID :1<br/>#define PicO_0"T1_Eduktspeicher.Pdl"<br/>//WINCC:PICNAME_SECTION_END<br/>SSMChangeWorkField(SSMGetScreen(lpszPictureName).PIC_0.TRUE);</pre> |
|---------------------------------------------------------------------------------------|----------------------------------------------------------------------------------------------------|
|---------------------------------------------------------------------------------------|----------------------------------------------------------------------------------------------------|

48. Nun ergänzen wir den Bereich für T1\_Eduktspeicher noch um die Texte. Hierfür wählen wir aus der Objektpalette den statischen Text ( → Statischer Text)

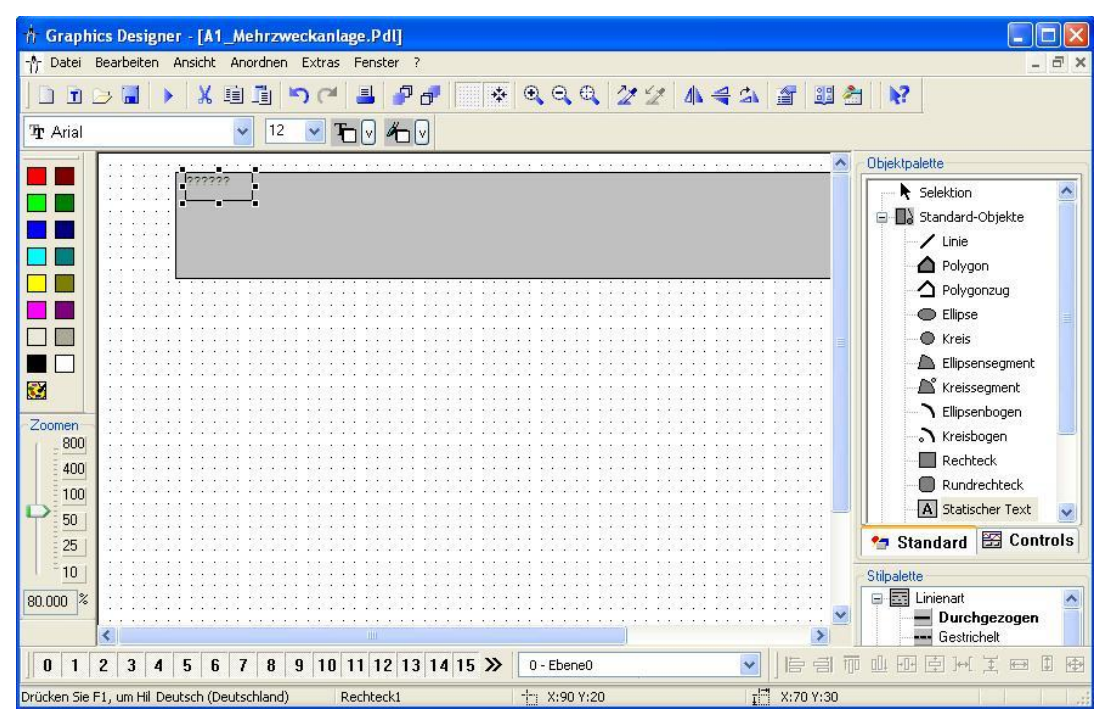

 Tragen Sie den Text ein und verändern Sie Schriftart und Farbe, am einfachsten mit Hilfe der Menüleiste. ( → T1 Eduktspeicher)

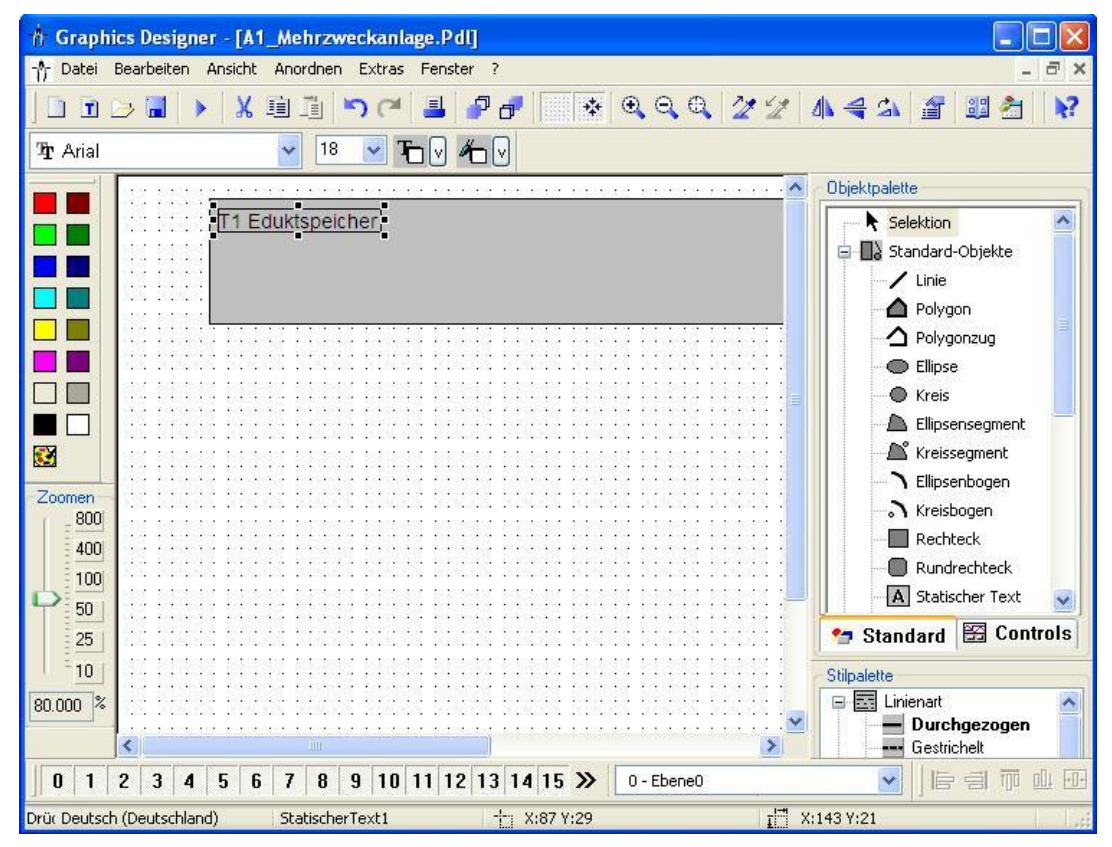

50. Vervollständigen Sie das Bild ,T1\_Eduktspeicher' nun noch mit den hier dargestellten Texten und Schaltflächen für den Wechsel zu T2, T3 und T4.

| 🛉 Graphi                                | ics Designer - [A1_Mehrzweckanlage.pdl]                |                                                                                                    |
|-----------------------------------------|--------------------------------------------------------|----------------------------------------------------------------------------------------------------|
| - Datei                                 | Bearbeiten Ansicht Anordnen Extras Fenster ?           |                                                                                                    |
|                                         | <u>&gt;                                     </u>       |                                                                                                    |
| <b>'</b> ₽ Arial                        |                                                        |                                                                                                    |
|                                         | A1 Mehrzweckanlage                                     | Rezepte                                                                                                    |
|                                         | A1T1B001 A1T1B002                                      | A1T1B003                                                                                                    |
| Zoomen<br>800<br>400<br>100<br>50<br>25 | T2 Reaktion         A1T2R001         Füllstand         |                                                                                                    |
| 10_<br>100.000                          | T3 Produktspeicher A1T3B001 A1T3B002 OK                |                                                                                                    |
|                                         | T4 Spülen                                              |                                                                                                    |
|                                         | 2 3 4 5 6 7 8 9 10 11 12 13 14 15 » 0-Ebene0           |                                                                                                    |
| Drücken Sie I                           | F1, um Hilfe zu er Deutsch (Deutschland) - X:800 Y:511 | E Contraction of the second second se |

51. Als nächstes Bild öffnen wir das Bild ,T1\_Eduktspeicher' aus dem *WinCC Explorer* heraus. Dort wollen wir, nachdem die Hintergrundfarbe auf Weiß umgestellt wurde,

| 🛉 Graph        | ics Designer - [T1    | _Eduktspeicher.Pdl]                   |                            |                        |                               |                    |
|----------------|-----------------------|---------------------------------------|----------------------------|------------------------|-------------------------------|--------------------|
| -∱ Datei       | Bearbeiten Ansicht    | Anordnen Extras Fenste                | r ?                        |                        |                               | - 8 ×              |
|                | 😂 🖬 🕨 🐰               | 1 🖬 🏷 (* 📕 )                          | 7 5 🛛 🔹 🔍                  | Q Q 2 2 4 4            | - 24 🖀 📰 😤 😽                  |                    |
| <b>T</b> Arial |                       | 🖌 12 🔽 To 🗸                           | "⊡ 🕑                       |                        | Bibliothek anz                | eigen              |
|                | 2002 10002 1002       | a tanan mara tanan                    |                            | e terana teran teran t |                               |                    |
|                | umpe A1T 1801 Pumpe A | ATTISOC Umps ATTISOC Iventil ATT      | IXCOL MERIN ATLIXOUS MERIN |                        | Cbjektpal                     | ette               |
|                |                       |                                       | XIX                        | i maanii maan maan m   | - <b>k</b> :                  | ielektion          |
|                |                       | · · · · · · · · · · · · · · · · · · · |                            | <b>.</b>               | e 🖬 e                         | itandard-Objekte   |
|                |                       |                                       |                            |                        |                               | / Linie            |
|                |                       |                                       |                            |                        |                               | 🗅 Polygon          |
|                |                       |                                       |                            | e zakos naste zakos z  |                               | Polygonzug         |
|                |                       |                                       |                            |                        |                               | Ellipse            |
|                |                       |                                       |                            |                        |                               | 🕽 Kreis            |
|                | 000 0000 000          | a nama man man                        |                            |                        | enere energia 🔰 🔤             | Ellipsensegment    |
|                |                       |                                       |                            |                        |                               | Kreissegment       |
| Zoomen         |                       | a nashi bina bish                     |                            | n manda mana mana m    |                               |                    |
| - 800          |                       |                                       |                            |                        |                               | Kreisbogen         |
| 400            | and been here         |                                       |                            |                        |                               | Rechterk           |
| 100            |                       |                                       |                            |                        |                               | Rundrechteck       |
| 50             |                       |                                       |                            |                        |                               | Statischer Text    |
| 25             |                       |                                       |                            |                        |                               |                    |
| 10             | - COS 10005 200       | a zana nan zana                       |                            |                        | ta Sta                        | ndard 🔛 Controls   |
| 70.000 %       |                       |                                       |                            |                        | Stilpalette                   |                    |
|                |                       |                                       |                            |                        | 🖬 🖬 🖬                         | inienart 🛛 🔥       |
|                | 1000 X0000 X000       | n nabhr hean neam                     | KONCE NORDER KONE          | n neene keer neen n    |                               | Durchgezogen       |
|                | 001101110             |                                       |                            |                        |                               | Gestrichelt        |
|                |                       |                                       |                            |                        |                               | Strichpunktiert    |
|                | <                     |                                       |                            |                        |                               | Strich-Punkt-Punkt |
| 0 1            | 2 3 4 5 6             | 7 8 9 10 11 12                        | 13 14 15 » 0·              | Ebene0                 |                               |                    |
| Zeigt die Bib  | liothek Deutsch (Deut | schland)                              | -t: x:                     | 427 Y:4                | I <sup>III</sup> X:1024 Y:616 |                    |

durch einen Klick auf  $\stackrel{\textcircled{33}}{\textcircled{33}}$  die Bibliothek anzeigen lassen. (  $\rightarrow$ 

Modul P02\_01 PCS 7 für Hochschulen

52. Aus der Bibliothek ziehen wir nun zuerst ein Symbol für die Pumpe in unser Arbeitsbild und drehen dies dann in die Richtung nach unten.

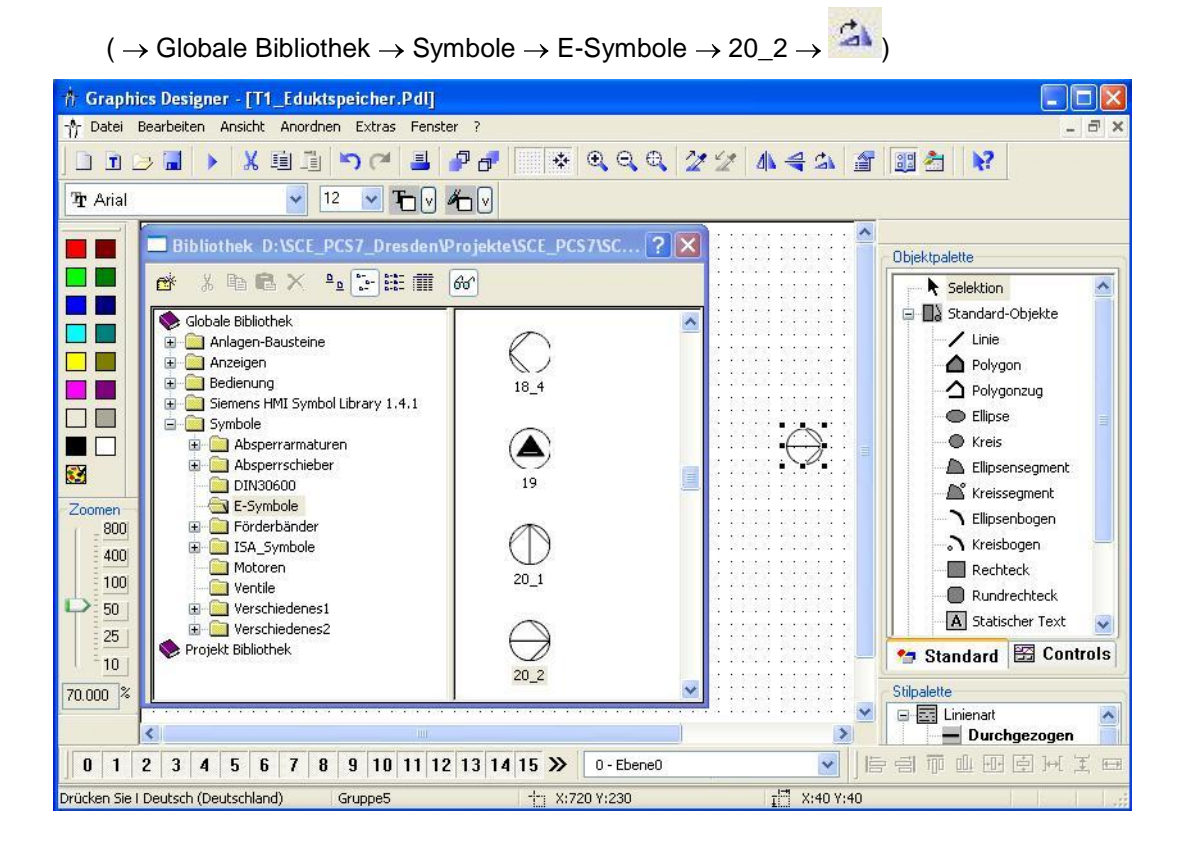

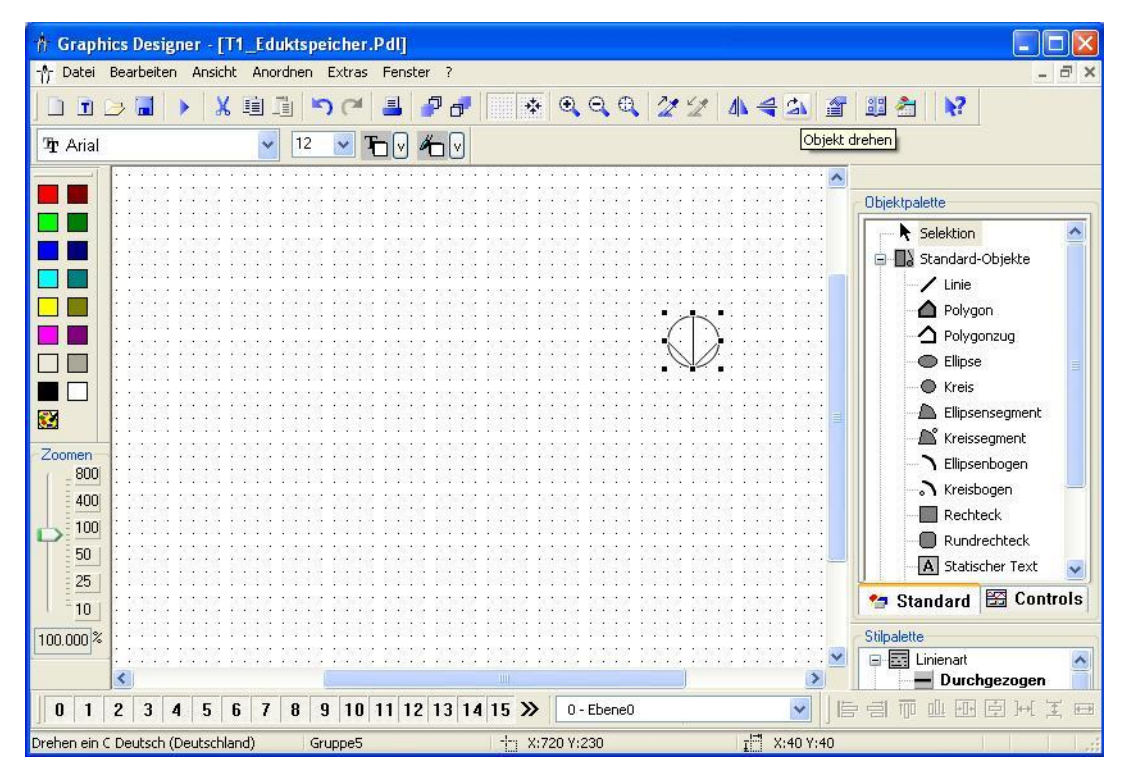

53. Dann ziehen wir ein Symbol für das Ventil aus der Bibliothek in das Arbeitsbild.

 $(\rightarrow \text{Globale Bibliothek} \rightarrow \text{Symbole} \rightarrow \text{Ventile} \rightarrow 45)$ 

| 🕂 Graphic                                               | cs Designer - [T1_Eduktspeicher.Pdl]                                                                                                    | er 2                     |        |                                                                                                    |
|---------------------------------------------------------|----------------------------------------------------------------------------------------------------|--------------------------|--------|----------------------------------------------------------------------------------------------------|
|                                                         |                                                                                                    | 🗗 🗗 📑 🐑 🔍 🔍 🔍            | 224443 | 1 1 1 1 1 1 1 1 1 1 1 1 1 1 1 1 1 1 1                                                                                                    |
| <b>T</b> r Arial                                        | ✓ 12 ✓ T V                                                                                                    | #                        |        |                                                                                                    |
|                                                         | ■ Bibliothek D:\SCE_PCS7_Dresden\                                                                                                    | Projekte\SCE_PCS7\SC ?   |        | - Objektpalette                                                                                                    |
| Zoomen<br>800<br>400<br>100<br>50<br>25<br>10<br>7000 % | Globale Bibliothek Anlagen-Bausteine Bedienung Siemens HMI Symbol Library 1.4.1 Symbole Absperrarmaturen Absperrarmaturen Absperrarmaturen E-Symbole Förderbänder Förderbänder Ventile Verschiedenes1 Verschiedenes2 Projekt Bibliothek |                          |        | Standard-Objekte<br>Linie<br>Polygon<br>Polygonzug<br>Ellipse<br>Kreis<br>Ellipsensegment<br>Ellipsenbogen<br>Rechteck<br>Rundrechteck<br>Statischer Text<br>Standard |
|                                                         | <pre></pre>                                                                                                    | 5                        |        | Linienart                                                                                                    |
| 01                                                      | 2 3 4 5 6 7 8 9 10 11 12<br>Deutsch (Deutschland) Grunne24                                                                                                    | 2 13 14 15 >> 0 - Ebene0 |        | 1991年19月1日日日                                                                                                    |

54. Nachdem wir so wie hier gezeigt noch weitere Linien und Textfelder eingefügt haben, platzieren wir für die Darstellung des Tanks ein Rechteck und wählen dessen Eigenschaften. (→ Rechteck → Eigenschaften)

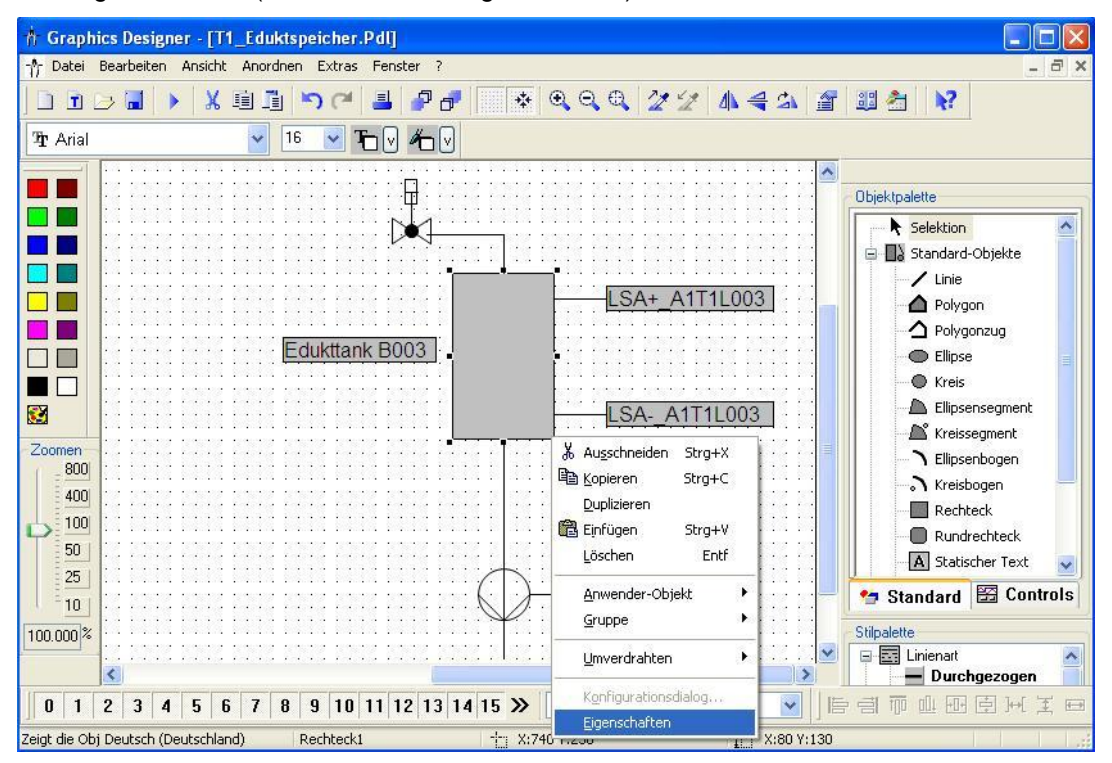

- 55. Um die Farbe ändern zu können deaktivieren wir das globale Farbschema.
  - (  $\rightarrow$  Eigenschaften  $\rightarrow$  Darstellung  $\rightarrow$  Globales Farbschema  $\rightarrow$  nein)

| Objekteigenschaften                                                                                                    |                                                                            | ? 🛛                                                                                                    |
|----------------------------------------------------------------------------------------------------|----------------------------------------------------------------------------|----------------------------------------------------------------------------------------------------|
| Image: Second second second | Rechteck1                                                                  | ~                                                                                                    |
| <ul> <li>Rechteck</li> <li>Geometrie</li> <li>Farben</li> <li>Stile</li> <li>Blinken</li> <li>Sonstige</li> <li>Füllen</li> <li>Darstellung</li> </ul>                                                                                                    | Attribut<br>Globaler Schatten<br>Globales Farbschema<br>Objekt-Transparenz | St         Dyna         Ak         I           ja         I         I         I           nein         I         I         I           0         I         I         I |

56. Dann ändern wir die Hintergrundfarbe auf Weiß.

 $(\rightarrow Eigenschaften \rightarrow Farben \rightarrow Hintergrundfarbe)$ 

| 🗖 Objekteigenschaften                                                                                                    |                                                                                                    | ? 🗙 |
|----------------------------------------------------------------------------------------------------|----------------------------------------------------------------------------------------------------|-----|
| Eigenschaften Ereignis                                                                                                    | Rechteck1                                                                                                    | ~   |
| <ul> <li>Rechteck</li> <li>Geometrie</li> <li>Farben</li> <li>Stile</li> <li>Blinken</li> <li>Sonstige</li> <li>Füllen</li> <li>Darstellung</li> </ul> | Attribut     St     Dyna     Ak       Rahmenfarbe     Image: State of the state of the sta | I   |

57. Nun soll eine Anzeige der Füllstandssensoren projektiert werden. Dafür ziehen wir so wie hier gezeigt einen Kreis in unser Bild. Dann wählen wir dessen Eigenschaften.

| 🕆 Graphics Designer - [T1_Eduktspeicher.Pdl]                                                                                                    |                                                                                                    |                                                                                                    |
|----------------------------------------------------------------------------------------------------|----------------------------------------------------------------------------------------------------|----------------------------------------------------------------------------------------------------|
| 🌴 Datei Bearbeiten Ansicht Anordnen Extras Fenster                                                                                                    | 7                                                                                                    | - ª ×                                                                                                    |
| D 🗈 🌫 🖬 🕨 🗶 単 🍙 🤭 📇 🛔                                                                                                    | ₱₫ 💽 🛠 🔍 🔍 🍳 🖉 🌌 🐇 🐳                                                                                                    | 1 SA 🖀 🕮 🚰 😽                                                                                                    |
| 🧏 Arial 🛛 🖌 🖌 🖌 🖌                                                                                                    |                                                                                                    |                                                                                                    |
| tank B003                                                                                                    | ISA+ A1T1L003<br>∦ Ausschneiden Strg+X<br>≧ Kopieren Strg+C<br>Duplizieren<br>≧ Einfügen Strg+V<br>Löschen Entf<br>Anwender-Objekt<br>Gruppe | Objektpalette       Selektion       Standard-Objekte       Linie       Polygon       Polygon       Ellipse       Ellipsensegment       Kreissegment |
| 800<br>400<br>100                                                                                                    | Lunverdrahten  Konfigurationsdialog Eigenschaften                                                                                            | Kreisbogen     Rechteck     Rundrechteck                                                                                                    |
| 25<br>10<br>150.000 <sup>®</sup>                                                                                                    |                                                                                                    | Stipalette                                                                                                    |
| 0         1         2         3         4         5         6         7         8         9         10         11         12           Zeigt die Obj Deutsch (Deutschland)         Kreis1 | 13 14 15 ≫ 0 - Ebene0                                                                                                    | Durchgezogen     Durchgezogen     Durchgezogen     Durchgezogen     和 日 日 日 王 日     X:10 Y:10                                                       |

 $(\rightarrow \text{Kreis} \rightarrow \text{Eigenschaften})$ 

58. Um die Farbe dynamisch anzeigen lassen zu können deaktivieren wir das globale Farbschema. ( $\rightarrow$  Eigenschaften  $\rightarrow$  Darstellung  $\rightarrow$  Globales Farbschema  $\rightarrow$  nein)

| 🗖 Objekteigenschaften                                                                                                    |                                                                            |                       |      | ? 🛛  |
|----------------------------------------------------------------------------------------------------|----------------------------------------------------------------------------|-----------------------|------|------|
| Eigenschaften Ereignis                                                                                                    | Kreis1                                                                     |                       |      | ~    |
| <ul> <li>Kreis</li> <li>Geometrie</li> <li>Farben</li> <li>Stile</li> <li>Blinken</li> <li>Sonstige</li> <li>Füllen</li> <li>Darstellung</li> </ul> | Attribut<br>Globaler Schatten<br>Globales Farbschema<br>Objekt-Transparenz | St<br>ja<br>nein<br>O | Dyna | Ak I |

- 59. Um eine dynamische Anzeige zu realisieren wählen wir die Hintergrundfarbe mit der rechten Maustaste aus und dann den Dynamik-Dialog.
  - $(\rightarrow Eigenschaften \rightarrow Farben \rightarrow Hintergrundfarbe \rightarrow Dynamik-Dialog)$

| Dbjekteigenschaften                                                          | 2 🛛                                                                                                 |
|------------------------------------------------------------------------------|----------------------------------------------------------------------------------------------------|
| Eigenschaften     Ereignis                                                   | Kreis1                                                                                              |
| Geometrie<br>Farben<br>Stile<br>Blinken<br>Sonstige<br>Füllen<br>Darstellung | Rahmen-Hintergrundfarbe<br>Hintergrundfarbe<br>Füllmusterfarbe<br>USS-Aktion<br>Variable<br>Löschen |

60. Im folgenden Dialog wählen wir zuerst als Datentyp Bool, dann ändern wir die Farbe bei ja/TRUE auf Grün. Schließlich wählen wir für die Dynamisierung ,Variable'.

| namische Wertebereiche              | ?                                                                     |
|-------------------------------------|-----------------------------------------------------------------------|
| Ereignisname<br>Ausdruck / Formel   | Übernehm<br>Abbrecht                                                  |
| Ergebnis des Ausdrucks / der Formel | Funktion<br>Operator                                                  |
| ja / TRUE                           | <ul> <li>Analog</li> <li>Bool</li> <li>Bit</li> <li>Direkt</li> </ul> |
|                                     | Hinzufügen                                                            |
|                                     | Entfernen                                                             |

61. Bei den Variablen wählen wir als Datenquelle ,STEP 7 Symbol Server' und dort bei den Symbolen den Eingang E3.0 für die ,Füllstandsüberwachung Edukttank B003 Schaltpunkt H'.

(  $\rightarrow$  Datenquelle  $\rightarrow$  STEP 7 Symbol Server  $\rightarrow$  A1.T1.A1T1L003.LSA+.SA+ / E3.0 / Füllstandsüberwachung Edukttank B003 Schaltpunkt H  $\rightarrow$  OK)

| Variablen - Projekt: D:\S<br>=J 🔅 💱 🎹 🕏<br>ter: 👔 | Datenquelle:            | ablen<br>resources are<br>Variablen | NSCE   | PrjlwincprojlOS(2)lOS(2).mcp                                                                                                    |
|---------------------------------------------------|-------------------------|-------------------------------------|--------|----------------------------------------------------------------------------------------------------|
| 🖃 🞒 STEP 7 Symbol Server                          | Name                    | Datentyp                            | Operan | d Kommentar                                                                                                    |
| 😑 🛐 S7-Programm(1), S(                            | A1.A1H001.HS+START      | BOOL                                | E 0.0  | ) Mehrzweckanlage einschalten                                                                                                    |
| 🗉 📹 Symbole                                       | A1.A1H002.HS+OFF        | BOOL                                | E 0.1  | l Notaus aktivieren                                                                                                    |
| ⊡ •⊡ DB                                           | a1.A1H003.H5+LOC        | BOOL                                | E 0.2  | 2 Lokale Bedienung aktivieren                                                                                                    |
|                                                   | a1.T1.A1T1L001.LSA+.SA+ | BOOL                                | E 1.0  | Füllstandsüberwachung Edukttank B001 Schaltpunkt H                                                                                                    |
|                                                   | a1.T1.A1T1L001.LSASA-   | BOOL                                | E 1.1  | Füllstandsüberwachung Edukttank B001 Schaltpunkt L                                                                                                    |
|                                                   | a1.T1.A1T1L002.LSA+.SA+ | BOOL                                | E 2.0  | Füllstandsüberwachung Edukttank B002 Schaltpunkt H                                                                                                    |
|                                                   | a1.T1.A1T1L002.LSASA-   | BOOL                                | E 2.1  | Füllstandsüberwachung Edukttank B002 Schaltpunkt L                                                                                                    |
|                                                   | A1.T1.A1T1L003.LSA+.SA+ | BOOL                                | E 3.0  | ) Füllstandsüberwachung Edukttank B003 Schaltpunkt H                                                                                                    |
|                                                   | a1.T1.A1T1L003.LSASA-   | BOOL                                | E 3.1  | Füllstandsüberwachung Edukttank B003 Schaltpunkt L                                                                                                    |
|                                                   | A1.T1.A1T15001.50+.0+   | BOOL                                | E 1.2  | 2 Pumpe Ablass Edukttank B001 Rückmeldung ein                                                                                                    |
|                                                   | a1.T1.A1T1S001.SV.C     | BOOL                                | A 0.   | 1 Pumpe Ablass Edukttank B001 Stellsignal                                                                                                    |
|                                                   | A1.T1.A1T15002.50+.0+   | BOOL                                | E 2.2  | 2 Pumpe Ablass Edukttank B002 Rückmeldung ein                                                                                                    |
|                                                   | a1.T1.A1T15002.SV.C     | BOOL                                | A 0.3  | 2 Pumpe Ablass Edukttank B002 Stellsignal                                                                                                    |
|                                                   |                         |                                     |        | and the second second sec |

62. Die Einstellungen im Dynamik-Dialog müssen Sie jetzt noch übernehmen.

| Ereignisname                                             | 2 Übernehr                                          |
|----------------------------------------------------------|-----------------------------------------------------|
| Ausdruck / Formel<br>S7-Programm(1)/A1\$T1\$A1T1L003\$LS | A+\$SA+'                                            |
| Geltungsbereich Hint                                     | Datentyp<br>O Analog<br>O Bool<br>O Bit<br>O Direkt |
|                                                          | Hinzufügen                                          |
|                                                          | Entfernen                                           |

63. Die vorher gezeigten Schritte werden auch für den Sensor

,A1.T1.A1T1L003.LSA+.SA- / E3.1 / Füllstandsüberwachung Edukttank B003 Schaltpunkt L' durchgeführt. Dann werden die hier gezeigten Elemente gemeinsam markiert und gruppiert.

( $\rightarrow$  A1.T1.A1T1L003.LSA+.SA-/E3.1/Füllstandsüberwachung Edukttank B003 Schaltpunkt L  $\rightarrow$  Gruppe  $\rightarrow$  Gruppieren)

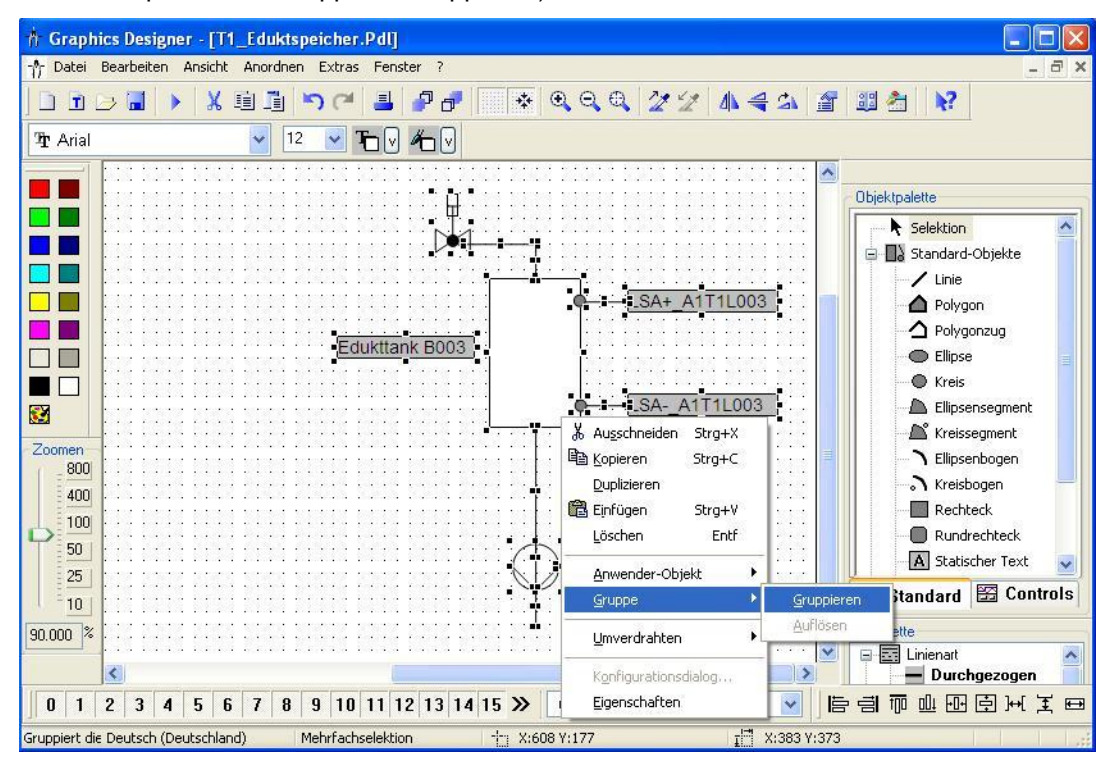

64. Die Gruppe wird dann kopiert. ( $\rightarrow$  Kopieren)

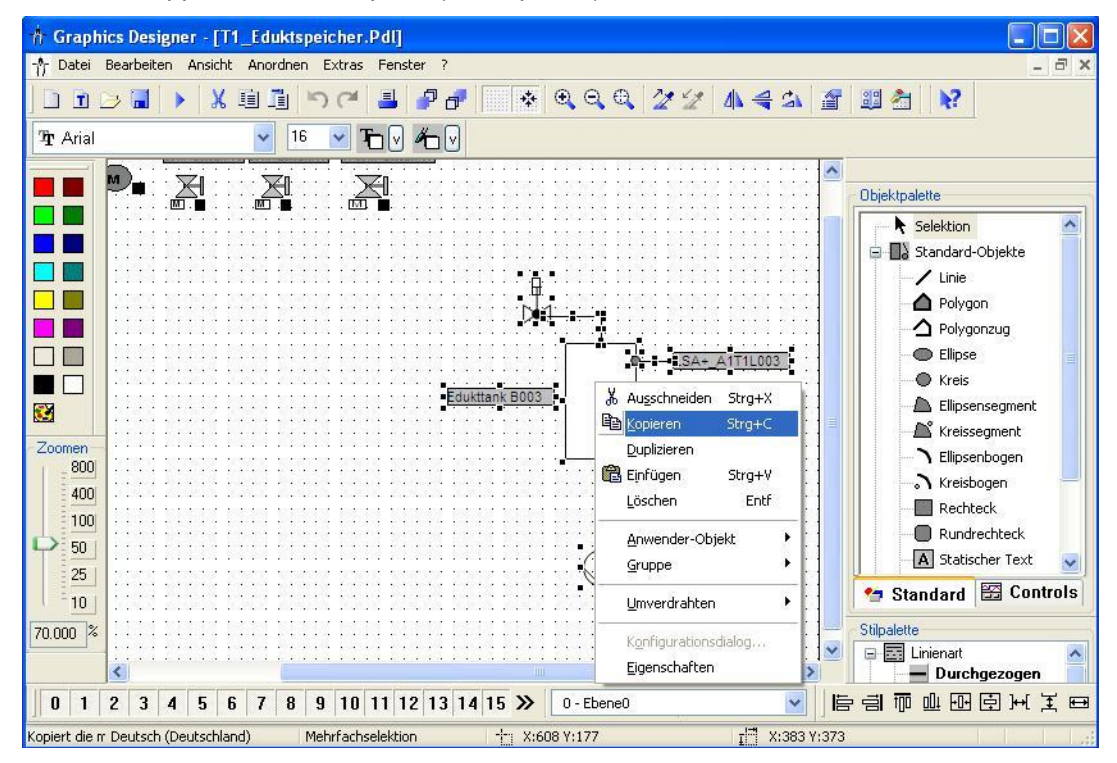

65. Nun wird die Bibliothek geöffnet. Die Gruppe kann dann in die Projekt Bibliothek

eingefügt werden. ( → B → Projekt Bibliothek → ) Bibliothek D:\SCE\_PCS7\_Dresden\Projekte\SCE\_PCS7\SC... ? Globale BibliotEinfügen Projekt Bibliothek Projekt Bibliothek

66. Unsere Gruppe in der Bibliothek wird dann in "Edukttank\_V1\_0' umbenannt.

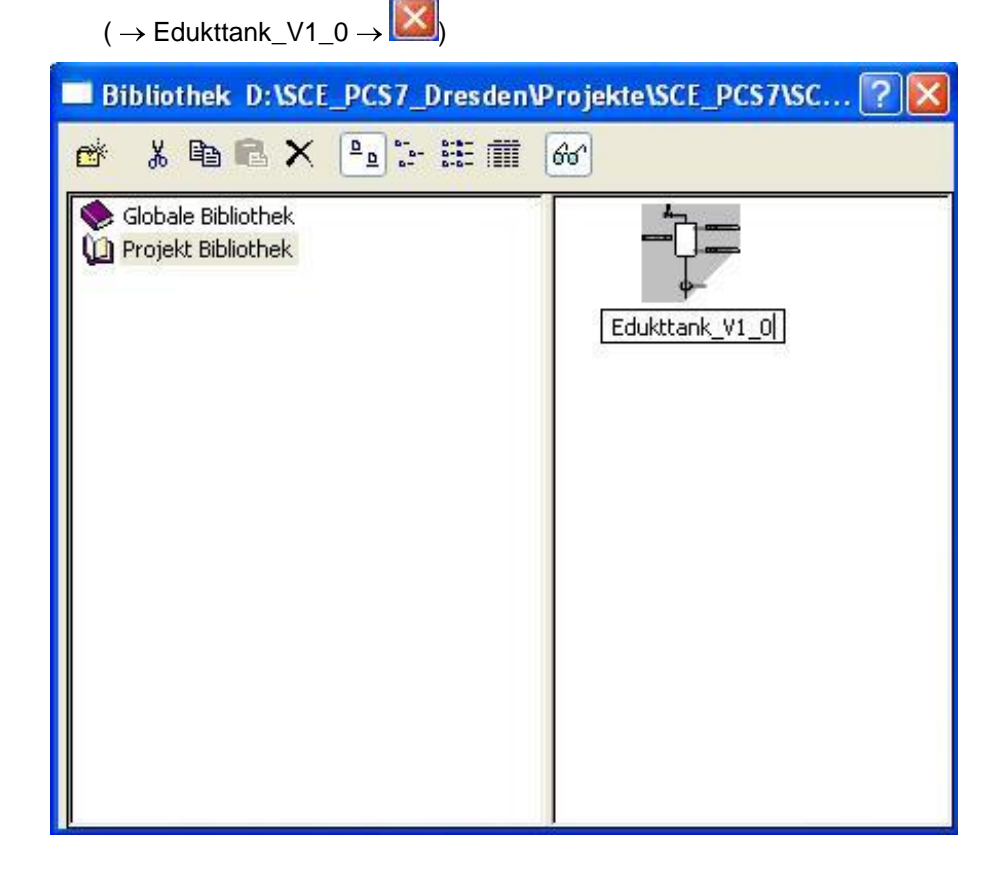

67. Nun werden in dem Bild ,T1\_Eduktspeicher.Pdl' noch die Bildbausteine für das Ventil ,A1T1X006' und die Pumpe ,A1T1S003' so wie hier gezeigt positioniert.

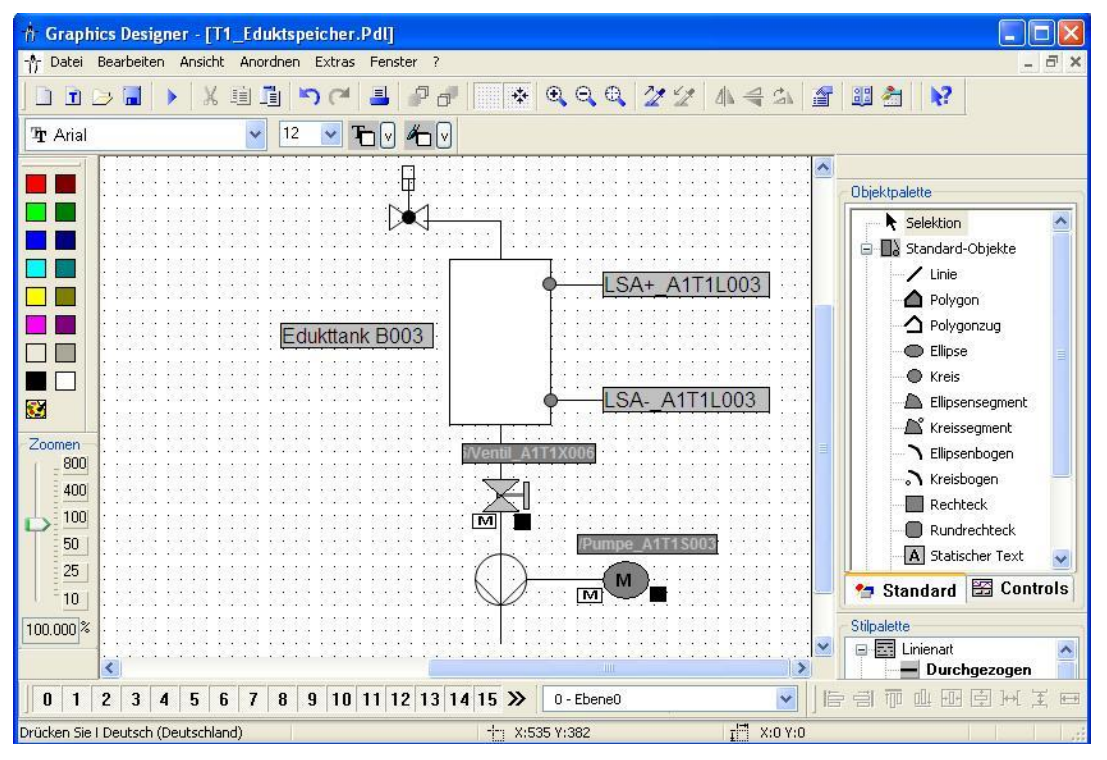

68. So wie das Bild ,T1\_Eduktspeicher.Pdl' wird nun auch das Bild ,T2\_Reaktion.Pdl' angelegt. Dabei wird auch wieder eine Gruppe ,Reaktion\_V1\_0' in der Projekt Bibliothek abgelegt. Der Rührer kann bei der Erstellung des Bildes aus der Bibliothek genommen werden. ( → Globale Bibliothek → Symbole → E-Symbole → 11 )

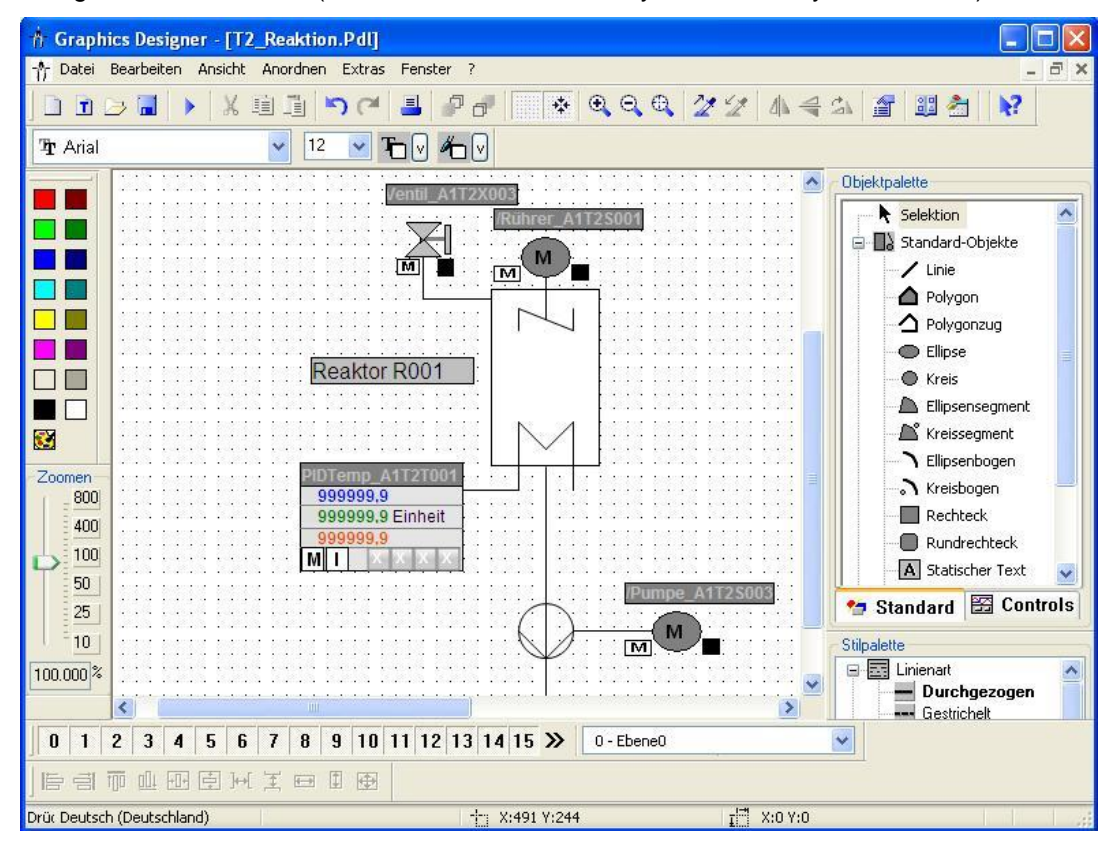

69. So wie das Bild ,T1\_Eduktspeicher.Pdl' wird nun auch das Bild ,T3\_Produktspeicher.Pdl' angelegt. Hier wird der Produkttank als Gruppe ,Produkttank\_V1\_0' in der Projekt Bibliothek abgelegt. Das Ventil kann bei der Erstellung des Bildes aus der Bibliothek genommen werden.

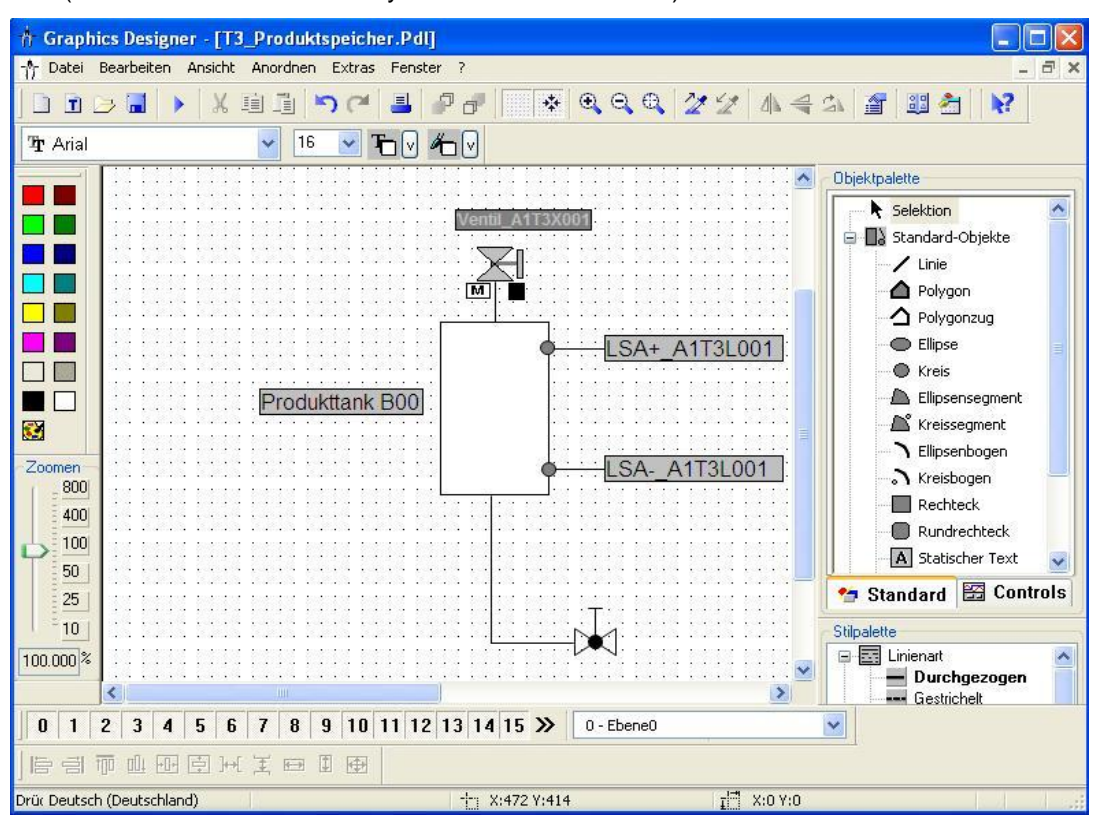

 $(\rightarrow \text{Globale Bibliothek} \rightarrow \text{Symbole} \rightarrow \text{Valves} \rightarrow 46)$ 

#### 70. Im *WinCC Explorer* wird nun die OS im Runtime gestartet. (→ Aktivieren)

| WinCCExplorer - D:\SCE_PCS7_Dresder | n\Projekte\SCE_PCS7\SCEPrj\wi | ncproj\OS(2)\OS(2).mcp   |            |
|-------------------------------------|-------------------------------|--------------------------|------------|
| Datei Bearbeiten Ansicht Extras ?   |                               |                          |            |
| - 🗋 🕞 🔳 🔪 🗶 🧾 📑 🔁 🔄                 | 3 📰 者 ?                       |                          |            |
|                                     | Name                          | Тур                      | Letzte Ä 📩 |
| Rechner                             | 👌 @PTN_A1_Mehrzweckanlage.pdl | Graphics Designer Bild   | 21.07.20   |
|                                     | Å @R3i.pdl                    | Graphics Designer Bild   | 28.06.20   |
|                                     | 👌 @screen.pdl                 | Startbild                | 21.07.20   |
|                                     | 🙏 @ScreenSettings.PDL         | Graphics Designer Bild   | 28.06.20   |
| Graphics Designer                   | 🙏 @ServersStates.PDL          | Graphics Designer Bild   | 28.06.20   |
| - 🗹 Alarm Logging                   | 👌 @SIGNAL_Test.PDL            | Graphics Designer Bild   | 28.06.20   |
| Tag Logging                         | 👌 @template.pdl               | Graphics Designer Bild   | 03.12.20   |
| 📃 Report Designer                   | 👌 @TemplateAPL.PDL            | Graphics Designer Bild   | 26.11.20   |
| 1º Global Script                    | 👌 @Template_Batch.pdl         | Graphics Designer Bild   | 04.02.20   |
| Took Library                        | Å @Test001.PDL                | Graphics Designer Bild   | 28.06.20   |
|                                     | 🕺 @Time7SEG.pdl               | Graphics Designer Bild   | 28.06.20   |
| Text Distributor                    | 👌 @TopAlarmNew.pdl            | Graphics Designer Bild   | 21.07.20   |
| 🚽 🎆 User Administrator              | A @TRG_Default.Pdl            | Graphics Designer Bild   | 28.06.20   |
| - 🔂 CrossReference                  | 👌 @TRG_Standard.Pdl           | Graphics Designer Bild   | 28.06.20   |
| Redundancy                          | 👌 @WarningLevel.PDL           | Graphics Designer Bild   | 28.06.20   |
| 111 Licer Orchive                   | 👌 @WarningServer.PDL          | Graphics Designer Bild 👘 | 28.06.20   |
|                                     | 👌 @WarningTopfield.PDL        | Graphics Designer Bild   | 28.06.20   |
| - 9 Time Synchronization            | 🙏 @Welcome.PDL                | Graphics Designer Bild   | 28.06.20   |
|                                     | A1_Mehrzweckanlage.Pdl        | Graphics Designer Bild   | 22.07.20   |
| 🕂 Picture Tree Manager              | A T1_Eduktspeicher.Pdl        | Graphics Designer Bild   | 22.07.20   |
| 🖳 Lifebeat Monitoring               | A T2_Reaktion.Pdl             | Graphics Designer Bild   | 22.07.20   |
| * OS-Projekteditor                  | A T3_Produktspeicher.Pdl      | Graphics Designer Bild   | 22.07.20   |
| 1 Paustaislister Editor             | A T4_Spülen.Pdl               | Graphics Designer Bild   | 21.07.20 🗸 |
|                                     | <                             |                          | >          |
| Aktiviert das Projekt.              | 1 Objekt( <sup>,</sup>        | e) ausgewählt            |            |

71. Um ein bestimmtes Bild zu öffnen kann hier zum Beispiel im Übersichtsbereich ,A1\_Mehrzweckanlage' angeklickt werden. Dann erscheint ein Fenster mit den untergeordneten Bildern. ( → A1\_Mehrzweckanlage)

| 22.07.10                                                                                                    | 02:45:55,812 0 A     | 1_Mehrzweckanlage/T2_Re:                                                                                                    | aktion Fehler Laufzeit |                                 | 22.07.2010 02:48:42 |
|----------------------------------------------------------------------------------------------------|----------------------|----------------------------------------------------------------------------------------------------|------------------------|---------------------------------|---------------------|
| A1_Mehrzweckanlage                                                                                                    | 0                    |                                                                                                    |                        |                                 | <b>SIEMENS</b>      |
|                                                                                                    |                      | 0                                                                                                    | 0<br>0                 |                                 | r <u>205</u> 7      |
| i ii                                                                                                    |                      |                                                                                                    |                        |                                 |                     |
| SIEMENS                                                                                                    | 4                    | د ا                                                                                                    | <                      |                                 |                     |
| PCS 7                                                                                                    | - A1_Mehrzweckanlage |                                                                                                    |                        |                                 |                     |
|                                                                                                    | T1_Eduktspeicher     | S                                                                                                    |                        |                                 |                     |
|                                                                                                    | T3_Produktaneicher   | S S                                                                                                    |                        |                                 |                     |
|                                                                                                    | T4_Spuren            |                                                                                                    |                        |                                 |                     |
|                                                                                                    | <u> </u>             |                                                                                                    |                        |                                 |                     |
|                                                                                                    |                      |                                                                                                    |                        |                                 |                     |
|                                                                                                    |                      |                                                                                                    |                        |                                 |                     |
|                                                                                                    |                      |                                                                                                    |                        |                                 |                     |
|                                                                                                    |                      |                                                                                                    |                        |                                 |                     |
|                                                                                                    |                      |                                                                                                    |                        |                                 |                     |
|                                                                                                    |                      |                                                                                                    |                        |                                 |                     |
|                                                                                                    |                      |                                                                                                    |                        |                                 |                     |
|                                                                                                    |                      |                                                                                                    |                        |                                 |                     |
|                                                                                                    |                      |                                                                                                    |                        |                                 |                     |
|                                                                                                    |                      |                                                                                                    |                        |                                 |                     |
|                                                                                                    |                      |                                                                                                    |                        |                                 |                     |
|                                                                                                    |                      |                                                                                                    |                        |                                 |                     |
|                                                                                                    |                      |                                                                                                    |                        |                                 |                     |
|                                                                                                    |                      |                                                                                                    |                        |                                 |                     |
|                                                                                                    |                      |                                                                                                    |                        |                                 |                     |
|                                                                                                    |                      |                                                                                                    |                        |                                 |                     |
|                                                                                                    |                      |                                                                                                    |                        |                                 |                     |
| the second second secon |                      | All and a second second s |                        | the second second second second |                     |

- 72. In unserem Bild ,A1\_Mehrzweckanlage' sind eine Übersicht aller Bereiche und das Bausteinsymbol für die Schrittkette zu sehen. Durch einen Klick auf das Bausteinsymbol kann der SFC\_Produkt01 geöffnet und bedient werden.
  - $(\rightarrow SFC_Produkt01)$

| 🛅 🔊 25.05.11 02:53:02,837 0 A1 | Mehrzweckanlage/T2_Reaktion Alarm un | ten              | 25.05.2011 02:57:38      |
|--------------------------------|--------------------------------------|------------------|--------------------------|
| A1_Mehrzweckanlage             |                                      | 1. J.            | <b>SIEMENS</b>           |
|                                | 0                                    | [ \$ ]           |                          |
| ۵                              |                                      | 0                |                          |
|                                |                                      | 0                |                          |
|                                | A1 Mehrzweckanlag                    | e                |                          |
| T1 Eduktspeicher               |                                      |                  | Rezepte<br>SFC Produkt01 |
| A1T1B001<br>Leer               | A1T1B002                             | A1T1B003<br>Leer |                          |
| T2 Reaktion                    |                                      |                  |                          |
|                                | A1T2R001 A1T2R00<br>Füllstand 1158ml | )2               |                          |
| T3 Produktspeicher             |                                      |                  |                          |
|                                | A1T3B001 A1T3B00                     | 02               |                          |
| T4 Spülen                      |                                      |                  |                          |
|                                | A1T4B001                             |                  |                          |
|                                |                                      |                  | 📕 🤌 🐗                    |

So wie direkt im SFC- Editor kann auch hier die Schrittkette gestartet, beobachtet und bedient werden.

| 23.07.10 22:37:52,093 0                    | A1_Mehrzweckanlage/T2_Reaktion   | Fehler Laufzeit          | 23.0                           | 7.2010 22:41:56 |
|--------------------------------------------|----------------------------------|--------------------------|--------------------------------|-----------------|
| A1_Mehrzweckanlage                         |                                  |                          |                                | EMENS           |
|                                            | 0                                | D D                      | 0                              | DCS 7           |
| 0                                          | <u>.</u>                         | 3                        | 8                              |                 |
|                                            |                                  |                          |                                |                 |
| M 41 Mohrzumskanlago/SEC Brodukt01 -       | Abriv DUN- Abriv                 |                          |                                |                 |
| In Didbaustein Aktualisissen Katten Eisens | chatter Stathedies and Ubersicht | aniage                   |                                |                 |
|                                            |                                  |                          |                                |                 |
| ► START                                    |                                  |                          | Rezep                          | te              |
|                                            |                                  |                          |                                |                 |
|                                            | 10000                            |                          |                                | dukto 1         |
| EduldB                                     | 16002                            | ATTBU                    | 103                            |                 |
| Eddidb                                     |                                  |                          |                                |                 |
| R_                                         |                                  |                          |                                | ×               |
| Heizen2 EduktB                             |                                  |                          | A1_Mehrzweckanlage/SFC_Produ   | ukt01           |
|                                            |                                  | A 🚔 🖌                    | usschnitt Standard             | <b>-</b>        |
|                                            | A                                | ktiv 🕨 RUN               | T                              | -               |
| 1Us war                                    | MAH .                            | VD                       |                                | 0.00            |
|                                            | HAI                              | ND 💽 Starten 🛄 Anhalter  | 🛛 🔟 Fortsetzen 🔽 Befehlsausgab | e l             |
| Rühren                                     | AU                               | TO X Abbrechen Z Beender | 🛛 🔳 Stoppen 🔽 zyklischer Betr  | ieb             |
|                                            |                                  | 8 Keustarten 🔂 Rücksetze | en 🗌 🗌 Zeitüberwachu           | ung             |
| 2,                                         | _                                | 4.170,000                |                                |                 |
| P002p2                                     |                                  | A113B002                 |                                |                 |
| 11002114                                   |                                  |                          |                                |                 |
|                                            |                                  |                          |                                |                 |
| 🕨 Aktiv 🔹 🕨 RUN                            | T                                |                          |                                |                 |
| HAND                                       |                                  |                          |                                |                 |
| HAND E Starten II Anhalten III F           | ortsetzen 🔽 Befehlsausgabe 3001  |                          |                                |                 |
| AUTO X Abbrechen Beenden                   | Stoppen I Zyklischer Betrieb     |                          |                                |                 |
| 👸 💀 Neustarten 🔄 Rücksetzen                | 1 Zeituberwachung                |                          |                                |                 |
|                                            |                                  |                          |                                |                 |
|                                            |                                  | 9 C 20 B                 |                                | No Ky           |

73. Hier ist das Bedienbild für ,T1\_Eduktspeicher' zu sehen mit den Faceplates zu ,Ventil\_A1T1X006' und ,Pumpe\_A1T1S003'. Innerhalb der Faceplates können deren Betriebsarten gewählt und diese so bedient werden.

| A1_Mehrzweckanlage   | 0            | 0.<br>0.<br>0.<br>0.                                                                                                    |                |              |
|----------------------|--------------|----------------------------------------------------------------------------------------------------|----------------|--------------|
| ATTISOOT DE ATTISOO2 | edback Valve | XIIEduktsi<br>XIIIS003/Pumpe_A111S0<br>Standard V<br>Betriebsart<br>Manual Auto<br>Befehl<br>Stop Start<br>Cherw./Schutz/Verr.<br>Reset | Edukttank B003 |              |
| Y                    | 🔀 🚺 🛣        |                                                                                                    |                | a da 🖪 🔐 🐗 🛩 |

22.07.2010 02:56:53

74. Hier ist das Bedienbild für ,T2\_Reaktion' zu sehen mit dem Faceplate zu ,PIDTemp\_A1T2T001', dem PID-Regler für die Temperatur im Reaktor. Die Regelparameter können in diesem Faceplate verändert werden.

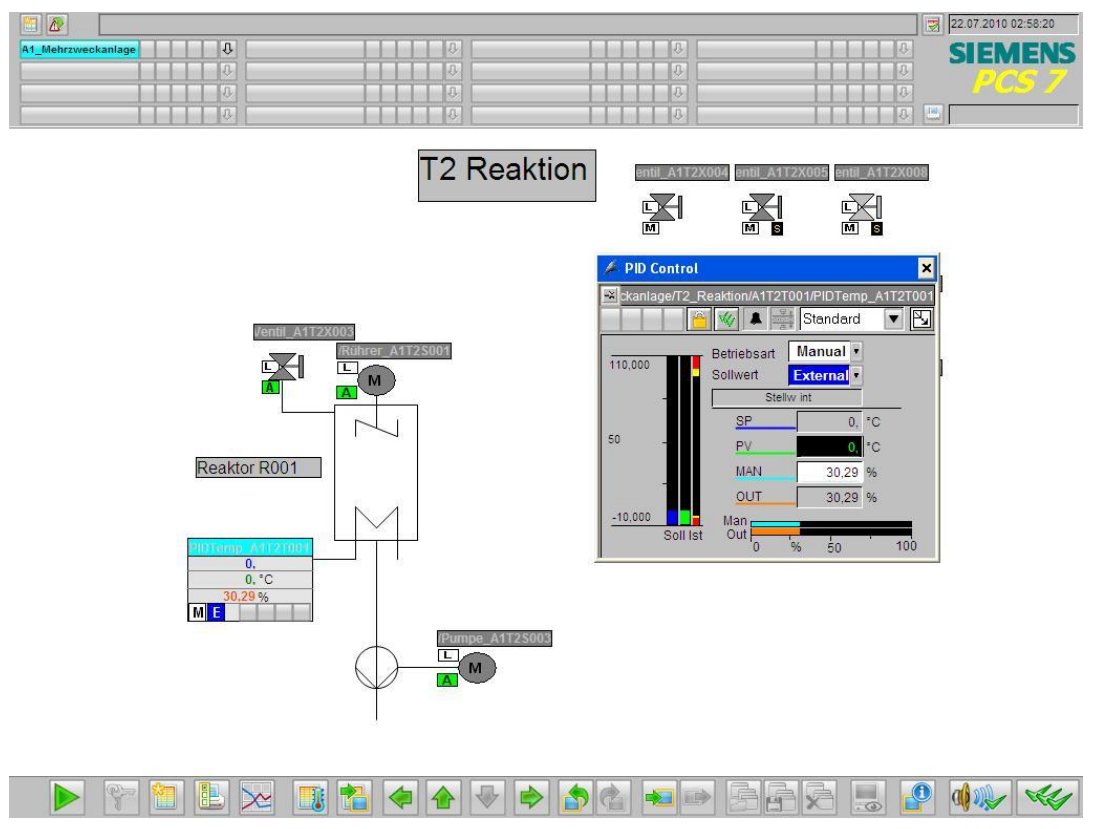

75. Hier ist das Bedienbild für ,T3\_Produktspeicher' zu sehen mit dem Faceplate zu ,Ventil\_A1T3X001'.

|   |                    |    |                                       |    | 22.07.2010 02:59:19 |
|---|--------------------|----|---------------------------------------|----|---------------------|
|   | A1_Mehrzweckanlage | 0  | D D D D D D D D D D D D D D D D D D D | 0  | SIEMENS             |
| I | 0                  | 0  | D D                                   | ₽. | DOG 7               |
| I | 0                  | 0  | D.                                    | 8  |                     |
| I | L L L              | D. | D.                                    | 0  |                     |

T3 Produktspeicher

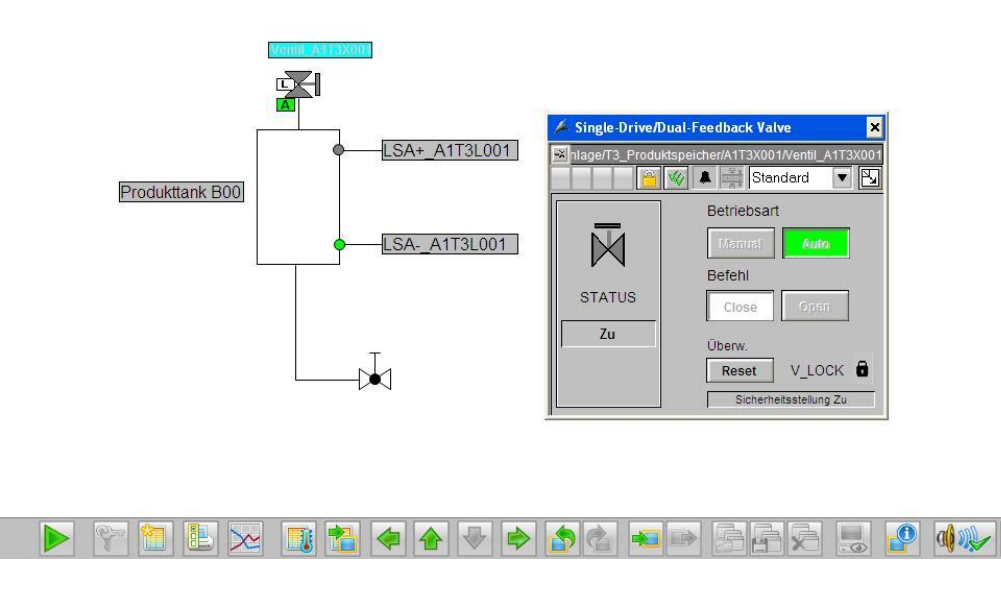

RU

76. Um Runtime zu beenden müssen Sie im Tastenbereich die Taste

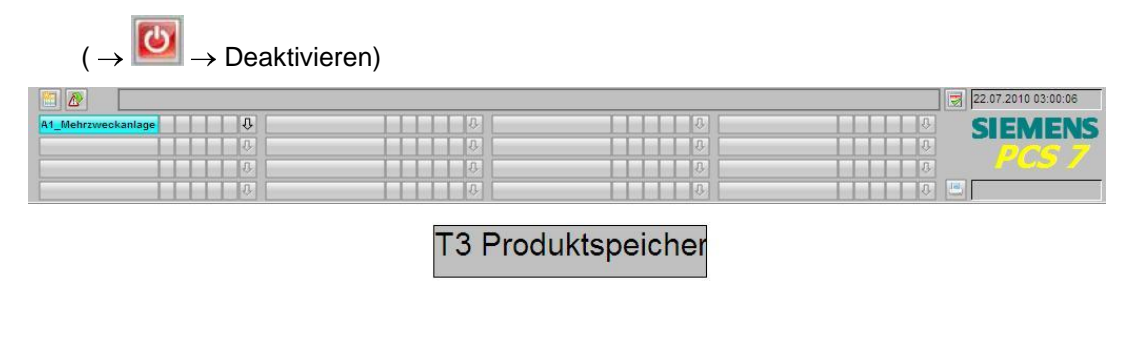

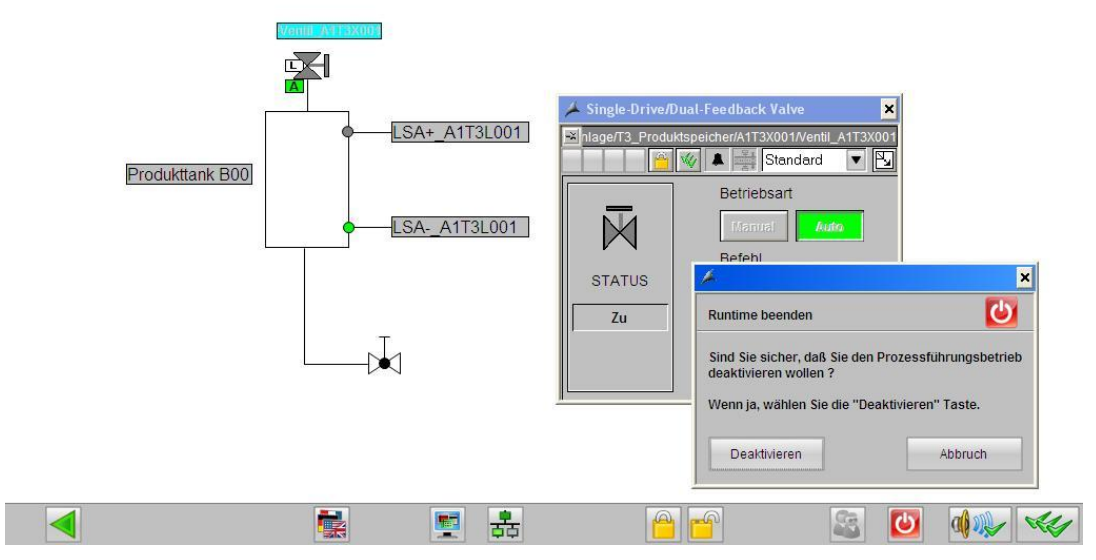

### Übungen

In den Übungsaufgaben soll Gelerntes aus der Theorie und der Schritt-für-Schritt-Anleitung umgesetzt werden. Hierbei soll das schon vorhandene Multiprojekt aus der Schritt-für-Schritt-Anleitung (PCS7\_SCE\_0201\_R1105.zip) genutzt und erweitert werden.

In der Schritt-für-Schritt-Anleitung wurde erneut nur ein Strang der Anlage realisiert. Das Ziel der Übung soll es darum sein, den fehlenden Strang zu implementieren. Die Aufgabenstellungen sollen helfen, alle benötigten Anlagenteile im Projektierungswerkzeug *WinCC* zu erstellen.

### ÜBUNGSAUFGABEN:

Die folgenden Aufgaben orientieren sich an der Schritt-für-Schritt-Anleitung. Für jede Übungsaufgabe können die entsprechenden Schritte der Anleitung als Hilfestellung genutzt werden. Bei der Anordnung sind die Regeln der VDI3699 [1] zu beachten.

- Die Eduktbehälter A1T1B001 und A1T1B002 sollen zusätzlich zum Behälter A1T1B003 im Bild ,T1\_Eduktspeicher.pdl' implementiert werden. Die benötigten Pumpen und Ventile sind schon vorhanden und können direkt für die neuen Anlagenteile genutzt werden. Die Behälter sollten der Bibliothek entnommen werden, damit sich die Darstellung nicht von dem zuerst erstellten Behälter unterscheidet.
- Der Reaktor R002 soll zusätzlich zum bereits vorhandenen Reaktor R001 im Bild ,T2\_Reaktion.pdl' implementiert werden. Es soll ebenfalls die Verbindung vom Abfluss von Reaktor R002 zum Zufluss von Reaktor R001 angezeigt werden.